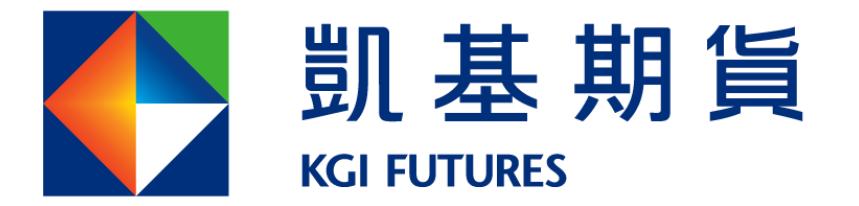

中華開發金控

# "KGI\_i-Tradex"

# 使用手册

壹、前言

本軟體係提供客戶交易國內外期貨及選擇權使用,沒有另外的報價線圖及技 術分析使系統效能能夠在最佳化,提供最快速的下單及主動回報服務,以滿 足您快速抓住市場機會的需求。

- 貳、建議系統需求
  - 一、CPU: i5 以上
  - 二、RAM:建議4G以上,若您同時使用2種以上的下單平台建議8G以上。
  - 三、作業系統: Windows 64 位元以上版本
  - 四、網路需求: Cable 或 ADSL 等寬頻網際網路連線,不建議使用無線網路 及 3G 網路
  - 五、須安裝 Microsoft .Net Framework 4.0 以上
  - 六、 憑證元件:需安裝 64 位元版本
    - 1. 檢視憑證版本是否為 64 位元版本:

| ÷      | 設定        |              |                                |    |                         |
|--------|-----------|--------------|--------------------------------|----|-------------------------|
| ណ៍     | 首頁        | 應用           | 1程式與功能                         |    |                         |
| (RP)   | 找設定 の     | $\bigotimes$ | 剪取與繪圖<br>Microsoft Corporation |    | <b>44.0 KB</b> 2020/5/8 |
| 膧用     | 程式        |              | 凱基全球理財王                        |    | 2020/7/27               |
|        | 應用程式與功能   |              | 凱基期靈王                          |    | 245 MB<br>2020/7/27     |
| ₽      | 預設應用程式    | -            | 凱基證券安控元件                       |    | 1.97 MB                 |
| ₫      | 離線地圖      |              |                                |    | 2021/7/30               |
| (f)    | 以應用程式開飯網站 | 17           | 凱基證券安控元件 64位元<br>114 0715      |    | 2.32 MB<br>2021/7/30    |
|        | 影片播放      |              |                                |    |                         |
| □<br>↑ | 啟動        |              |                                | 修改 | 解除安裝                    |
|        |           | -            | 超級大三元                          |    | 2021/6/30               |

2. 若無,請至憑證中心安裝,連結如下:

| 2人                                                            | ▶ 憑證小幫手(AP):                      |                                               |  |  |  |
|---------------------------------------------------------------|-----------------------------------|-----------------------------------------------|--|--|--|
|                                                               | 作業系統                              | 下載                                            |  |  |  |
| 身分證字號                                                         | Windows                           | 下赦                                            |  |  |  |
| 密 碼                                                           | Mac                               | 下獻                                            |  |  |  |
| 登入                                                            | ▶ 憑證元件下載:                         |                                               |  |  |  |
| 入說明:                                                          | 項目                                | 下載                                            |  |  |  |
| 密碼為 7~10位英數字組合,英文大小寫視為不同字。<br>自力發 \ 之宪臣辅告修改李禧及由辅素子連撥,士可以進行下單衣 | Windows 系統32位元正瀏覽器元件              | 下载                                            |  |  |  |
| - <u>, - ,</u>                                                | Windows 系統64位元正瀏覽器元件              | 下載                                            |  |  |  |
|                                                               | Windows系統Edge、Chrome、FireFox瀏覽器元件 | 下載                                            |  |  |  |
|                                                               | ▶ 憑證作業電腦需求如下:                     |                                               |  |  |  |
|                                                               | 項目                                | 規格                                            |  |  |  |
|                                                               | 器寶座                               | IE 11、Edge 12、<br>Chrome36、Firefox38 以上<br>版本 |  |  |  |
|                                                               | 作興楽統                              | Windows 7 繁體中文版 以」<br>版本                      |  |  |  |
|                                                               | Cipher Strength                   | 128位元SSL通訊                                    |  |  |  |
|                                                               | ActiveXContorls                   | 必須支援                                          |  |  |  |
|                                                               |                                   |                                               |  |  |  |

https://trade.kgieworld.com.tw/RAWEB/index.jsp

- 憑證中心(Web)操作說明
- 憑證小幫手(AP)操作說明
- 客服中心最新常見問題

七、其它:

▶ Microsoft .Net Framework 4.0 的下載連結: https://www.microsoft.com/zh-tw/download/details.aspx?id=17718

➤ Windows 7 請安裝 Microsoft.NET Framework 4.5 以上版本 https://www.microsoft.com/zh-tw/download/details.aspx?id=30653

➢ 若於企業內部有防火牆限制,請開通 Domain name: iquote.kgi.com.tw、itradextrade.kgi.com.tw、 itrade.kgi.com.tw Port: 80、443、8080、8000

參、啟動程式

一、啟動程式有二種方式:
 甲、執行桌面捷徑【iTradex】
 乙、從【 C:\KGIFutures\iTradex\KGI\_Update.exe 應用程式】啟動程
 式

二、輸入使用者身份證字號及交易密碼後,即可登入使用。

一般帳號登入方式

| 登入              | × |
|-----------------|---|
| KGI 凱基期貨        |   |
| 身分証號 A123456789 |   |
| 交易密碼 ******     |   |
| ☑ 記住本次登入ID登入    |   |

分帳帳號登入方式

身分證號:子帳帳號@主帳 ID. 主帳帳號

交易密碼:子帳密碼

| 登入                                  | × |
|-------------------------------------|---|
| ►KGI凱基期貨                            |   |
|                                     |   |
| 身分証號 1001@A123456789.F0040009812345 |   |
| 子帳帳號◎主帳ID.主帳帳號                      |   |
| 交易密碼 ****                           |   |
| ☑ 記住本次登入ID 登入                       |   |

| KGI_InternetTradex (E) ver: 1.0.8.0                     |   |
|---------------------------------------------------------|---|
| 設定 行情揭示 下單 委託成交回報 帳務資料 交易精靈 操作手册                        |   |
| 訊息內容                                                    | * |
| 09:28:46.434:結束回補[IDCENXT.F]:8筆資料.                      |   |
| 09:28:46.414:結束回補[IDCJPX.F]:25筆資料.                      |   |
| 09:28:46.394:結束回補[IDCTOCOM.F]:86筆資料.                    |   |
| 09:28:46.374:結束回補[IDCICE_EU.F]:51筆資料.                   | = |
| 09:28:46.354:結束回補[IDCNYBOT.F]:86筆資料.                    |   |
| 09:28:46.334:結束回補[IDCEURX.F]:23筆資料.                     |   |
| 09:28:46.304:結束回補[IDCCBOT.F]:148筆資料.                    |   |
| 09:28:46.284:結束回補[IDCCMEMini.F]:12筆資料.                  |   |
| 09:28:46.264:結束回補[IDCCME.F]:123筆資料.                     |   |
| 09:28:46.244:結束回補[IDCHKEX.F]:32筆資料.                     |   |
| 09:28:46.224:歡迎使用!!                                     |   |
| 09:28:46.224:載入帳號設定                                     |   |
| 09:28:46.224:啟動損益模組                                     |   |
| 09:28:46.224:取回留倉檔1618完成                                |   |
| 09:28:46.224:取回留倉檔1618完成                                |   |
| 09:28:46.132:載入表單資訊C:\KGIFutures\iTradex\Logs\forms.xml |   |
|                                                         | + |
|                                                         |   |

登入後主畫面

版面配置

本軟體主要分為三個功能區:功能區、訊息區、狀態區

| KGI InternetTradex (A) ver: 1.1.8.0 Update: (64bit)20210708001                                                                                                    | - 0      | × |
|----------------------------------------------------------------------------------------------------|----------|---|
| 設定 行情揭示 下單 委託成交回報 帳務資料 交易管理 客戶服務                                                                                                    | 功能區      |   |
| 에는 바까 이에 가지 않는 것이 있는 것이 있 같이 있는 것이 있는 것이 있는 것이 있는 것이 있는 것이 있는 것이 있는 것이 있는 것이 있는 것이 있는 것이 없는 것이 있는 것이 없는 것이 없는 것이<br>것이 것이 없는 것이 없는 것이 없는 것이 없는 것이 없는 것이 없는 것이 없는 것이 없는 것이 없는 것이 없는 것이 없는 것이 없는 것이 없는 것이 없는 것이 없는 것이 없는 것이 없는 것이 없는 것이 없는 것이 없는 것이 없는 것이 없는 것이 없는 것이 없는 것이 없는 것이 없는 것이 없는 것이 없는 것이 없는 것이 없는 것이 없는 것이 없 않이 않이 않다. 것이 않 않이 않 않이 않는 것이 없는 것이 없는 것 |          | ^ |
| 13:36:02.154:歡迎使用!!                                                                                                    |          |   |
| 13:36:02.154:結束回補[IDCLME.F]:7筆資料.                                                                                                    |          |   |
| 13:36:02.107:歡迎使用!!                                                                                                    | 卸自店      |   |
| 13:36:02.107:載入帳號設定                                                                                                    | 前心心险     |   |
| 13:36:02.107:啟動損益模組                                                                                                    |          |   |
| 13:36:01.311:載入表單資訊C:\KGIFutures\iTradex\Logs\forms.xml                                                                                                    |          |   |
| 13:36:01.311:載入表單資訊                                                                                                    |          |   |
| <                                                                                                    |          | > |
| 報價連線 交易連線 歸價結靈 0 ms                                                                                                    | <u> </u> | : |

功能區:為系統各功能的進入點。

訊息區提供 系統訊息與委託失敗訊息等資料。

狀態區:提供連線狀態(分成報價連線、交易連線、觸價精靈及連線品質)

連線成功:為綠底黃字、連線失敗為<mark>紅底黃字</mark>

一、設定功能

提供按鍵下單功能及特殊功能設定

快速鍵設定

於種類、按鍵、商品、買賣、價格、Tick、狀態、口數,依據客戶的交易型態自 行設定後按儲存。

提供之種類有[直接下單]、[市價下單]、[全部刪單]、[刪除買單]、[刪除賣單]、 [反向平倉]、[口數設定]、[帳務查詢]、[鋪價下單]、[整戶買刪]、[整戶全刪]、 [部位查詢]、[切換下單匣]、[成交價置中]、[刪觸買單]、[刪觸賣單]、[觸單 全刪]、[代號重輸]、[正向滿倉]、[反向滿倉]、[持倉口數]。

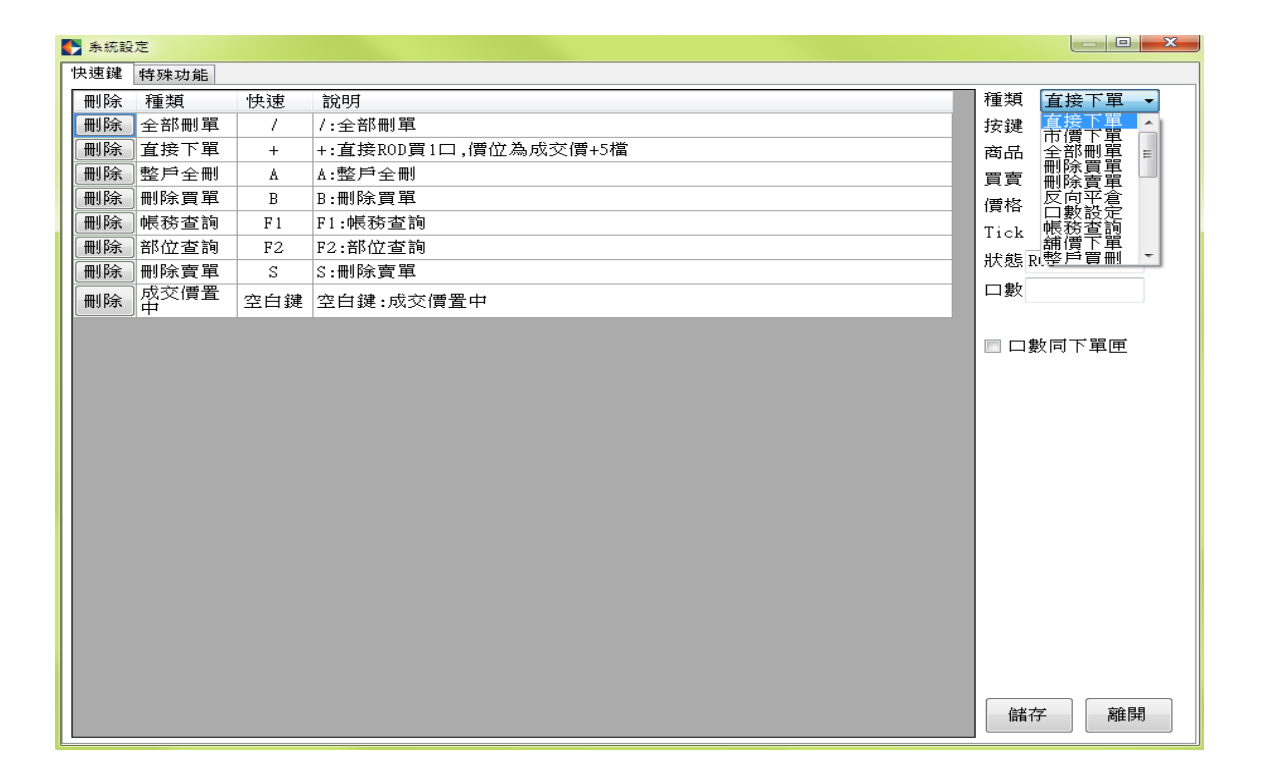

特殊功能設定

提供

重線與音效設定

1. 啟動委託回報音效

2. 啟動成交回報音效

3. 啟動斷線提示音效

4. 啟動斷線後重連功能→此功能為當網路發生瞬斷重連後可以自動連線
 下單匣功能設定

5. 啟動設定下單口數鍵盤 12 組設定→啟動之後在下單匣有快選功能

6. 啟動口數快速切換功能→先按數字鍵之後按"+")即代表下單的口數

7. 啟動改價功能;啟動拖曳改價功能

8. 啟動單筆最大口數

9. 啟動記憶下單匣下單內容設定:若有勾選會記憶系統關閉時的下單條件

10. 滑鼠横越快速切换商品

11. 啟動市價按鍵列

12. 市價鍵放大顯示

13. 下單前確認提示;隱藏委託狀態及整戶刪除不作用

市價單規則

14. 市價單委託類別:一般市價單/範圍市價單範圍市價單>>外期追價檔數

下單匣設定顯示

15. 下單匣留倉口數顯示模式→變更下單匣背景顏色、變更留倉欄位顏色

16. 即時成交價顯示模式→追蹤成交價、鎖定成交價、固定成交價、置中位移 追蹤成交價:黃色即時成交價會在閃電下單價位框框上下移動不會超出格外。 鎖定成交價:滑鼠指到買量或賣量欄位,會固定點選的價格不因行情而移動。 固定成交價:黃色成交價自動固定中央,五檔買賣也自動固定置中。

17. 即時成交量顯示模式

18. 淨平倉損益顯示模式

19. 下方時鐘顯示模式

20. 右側隱藏時上方口數鍵盤顯示模式

21. 帳號列顯示模式

22. 下單匣連動顯示模式

成交趨勢設定

啟用成交價上漲/下跌趨勢成交顏色顯示

部位監控設定

1. 空方持倉字體背景顏色設定

2. 多方持倉字體背景顏色設定

3. 持倉口數不顯示正負號

資訊顯示設定

1. 標的現貨價格、漲跌點數顯示

2. 啟動平均成交價, 最高價及最低價於下單夾內顯示模式

3. 下單匣顯示市場成交口數

4. 警示價格功能顯示

5. 分價成交口數

6. 即時損益不顯示

7. 啟動下單匣即時價位成交口數為累加模式:若未勾選擇顯示即時價成交口數單
 筆模式

刪單/平倉設定

1. 啟動買賣刪單功能→系統預設為未開啟,只有全刪的功能

2. 刪單時一併刪除觸價單

3. 啟動反向平倉功能

4. 反向平倉連動執行委託全刪

5. 平倉後空手狀態下【觸價單】自動全刪,是否提示

6. 平倉後空手狀態下【委託單】自動全刪,是否提示

觸價單判斷

使用買賣價輔助判斷

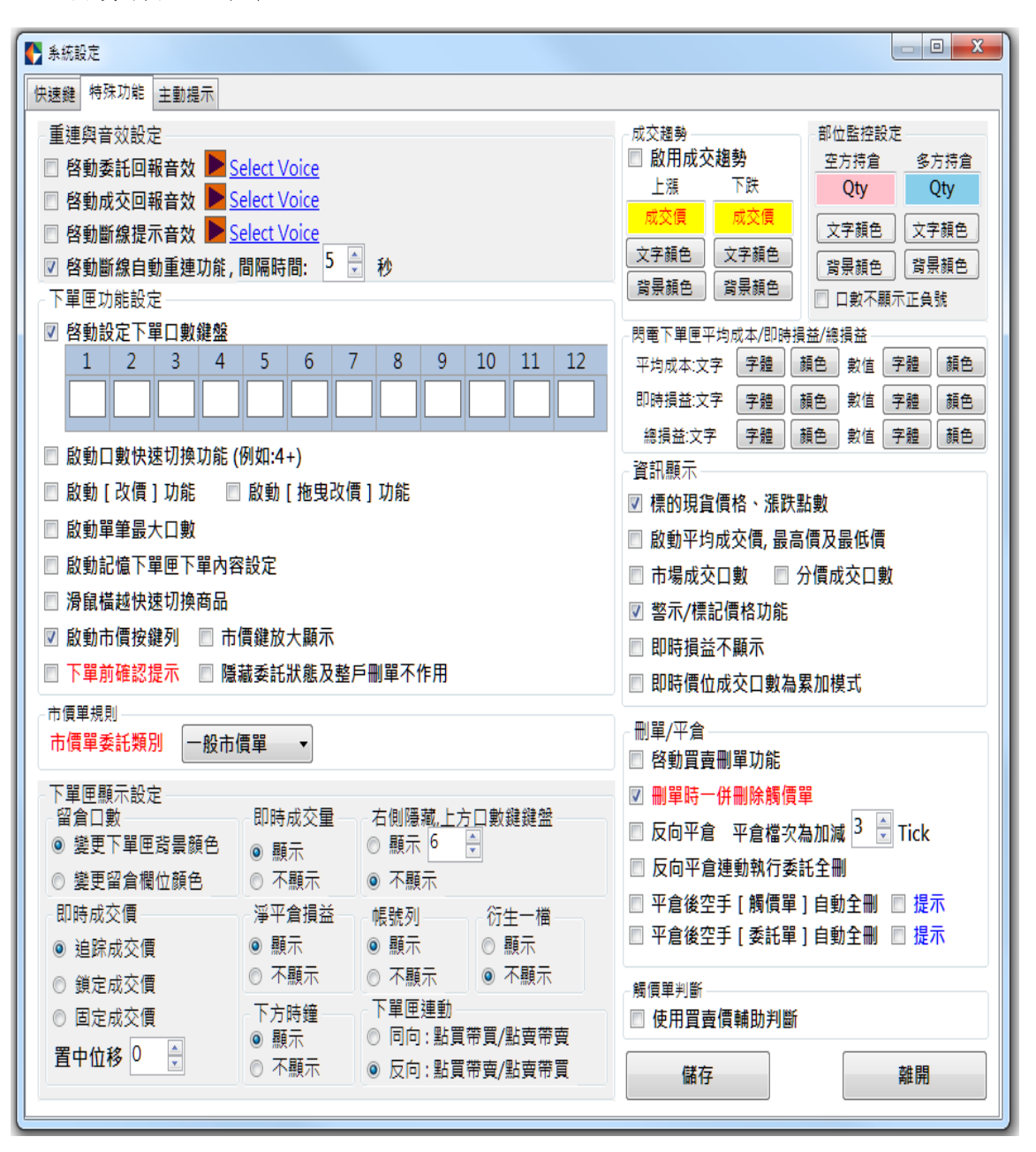

主動提示

| ▶ 糸統設定               | and the second second s | and a second second |  |
|----------------------|----------------------------------------------------------------------------------------------------|---------------------|--|
| 快速鍵 特殊功能 主動提示        |                                                                                                    |                     |  |
| 損益主動提示(限國內台幣計價商品)    |                                                                                                    |                     |  |
| ☑ [期貨]浮動獲利提示,大於 100  |                                                                                                    |                     |  |
| ☑ [期貨]浮動虧損提示,大於 -200 |                                                                                                    |                     |  |
| □ [選擇權]浮動獲利提示,大於     |                                                                                                    |                     |  |
| □ [選擇權]浮動虧損提示,大於     |                                                                                                    |                     |  |
| □ [全戶]浮動獲利提示,大於      |                                                                                                    |                     |  |
| □ [全戶]浮動虧損提示,大於      |                                                                                                    |                     |  |
| 設定                   |                                                                                                    |                     |  |
|                      |                                                                                                    |                     |  |
|                      |                                                                                                    |                     |  |
|                      |                                                                                                    |                     |  |
|                      |                                                                                                    |                     |  |
|                      |                                                                                                    |                     |  |
|                      |                                                                                                    |                     |  |
|                      |                                                                                                    |                     |  |

**設定下單匣**:針對下單匣內的字體、列高、顏色、底色、格線顏色作設定 \*若下單匣顯示異常時可按"恢復預設"回到原本系統預設值

欄位:可針對[買成交]、[觸買刪]、[觸買]、[委買]、[買量]、[價位]、[賣量]、 [委賣]、[觸賣]、[觸賣刪]、[賣成交]、[即時價]、[買入均價]、[賣出均價]、 [最高價]、[最低價]、[昨收價]作調整設定

項目:可針對[字體顏色]、[背景顏色]、[格線顏色]作調整設定

| 設定下單匣          |      | _               |           | 244          |       |            | 10.0              | -                                       |    |    |   |
|----------------|------|-----------------|-----------|--------------|-------|------------|-------------------|-----------------------------------------|----|----|---|
| 買成             | 觸刪   | 觸買              | 委買        | 買量           | 價位    | 賣量         | 委査                | 觸賣                                      | 觸刪 | 賣成 | • |
|                |      |                 |           |              | 最高價   |            |                   |                                         |    |    |   |
|                |      |                 |           |              | 買入均價  |            |                   |                                         |    |    |   |
|                |      |                 |           |              | 即時價   |            |                   |                                         |    |    | н |
|                |      |                 |           |              | 價位    |            |                   |                                         |    |    |   |
|                |      |                 |           |              | 賣出均價  |            |                   |                                         |    |    |   |
|                |      |                 |           |              | 最低價   |            |                   |                                         |    |    | _ |
| 4              |      |                 |           |              | RFI协便 |            |                   |                                         |    |    | Ŧ |
| 「一」            |      | 棚份              |           |              |       | 左對齊        |                   |                                         |    | ,  | _ |
| 791 <b>F</b> J | 選擇字體 | 11喇1立<br>] [買成交 | ·項<br>• 字 | .□<br>"體顏色 ▼ | 選擇顏色  | 置中<br>這右對齊 | <mark>恢復預設</mark> | 小小小小小小小小小小小小小小小小小小小小小小小小小小小小小小小小小小小小小小小 | 取消 | 確定 |   |

#### 自設版面功能

設定方式:在單機螢幕上面選擇要呈現的畫面模組後在自設版面裡面輸入版面名 稱後按[新增],

| N 目設!                                         | 反面                                   |        |  | ×    |  |  |  |
|-----------------------------------------------|--------------------------------------|--------|--|------|--|--|--|
| 版面                                            | 版面名稱股票期貨 新增 離                        |        |  |      |  |  |  |
| 刪除                                            |                                      | 版面名稱   |  | 預設版面 |  |  |  |
| $\times$                                      | 選擇                                   | 權      |  |      |  |  |  |
| $\left[\times\right]$                         | ──────────────────────────────────── |        |  |      |  |  |  |
|                                               |                                      |        |  |      |  |  |  |
|                                               |                                      |        |  |      |  |  |  |
|                                               |                                      |        |  |      |  |  |  |
| *按版面名稱鍵以儲存版面<br> *按預設鍵以變更系統預設版面,按標題列鍵則清空預設版面, |                                      |        |  |      |  |  |  |
| 儲存版                                           | 面選                                   | 擇權]完成! |  |      |  |  |  |

即可在功能表中看到自設的版面名稱,點選該版面名稱即可做切換版面的功能。

| KGI_I    | nternetTrad    | ex (E) ve | r: 1.0.8.2     |      |      |      |     | X |
|----------|----------------|-----------|----------------|------|------|------|-----|---|
| 設定       | 行情揭示           | 下單        | 委託成交回報         | 帳務資料 | 交易精靈 | 操作手冊 | 選擇權 |   |
| 訊息內容     | Ξ <sup>2</sup> |           |                |      |      |      |     | * |
| 19:52:14 | 4.087:結束回      | 補[IDCEI   | NXT.F]:8筆資料.   |      |      |      |     | = |
| 19:52:14 | 4.077:結束回      | 补着[IDCJF  | YX.F]:25筆資料.   |      |      |      |     |   |
| 19:52:14 | 4.067:結束回      | 褚[IDCT(   | DCOM.F]:83筆資料  | 억.   |      |      |     |   |
| 19:52:14 | 4.047:結束回      | 补甫[IDCIC  | E_EU.F]:51筆資料  | 料.   |      |      |     |   |
| 19:52:14 | 4.037:結束回      | 補[IDCN    | YBOT.F]:86筆資料  | 4.   |      |      |     |   |
| 19:52:14 | 4.017:結束回      | 褚[IDCE    | URX.F]:23筆資料。  |      |      |      |     | _ |
| 19:52:14 | 4.007:結束回      | 补甫[IDCC   | BOT.F]:148筆資料  | 4.   |      |      |     |   |
| 19:52:13 | 8.987:結束回      | 褚[IDCC    | MEMini.F]:13筆資 | 料.   |      |      |     |   |
| 19:52:13 | 8.977:結束回      | 褚[IDCC    | ME.F]:213筆資料。  |      |      |      |     |   |
| 40-50-42 | 057.67 = [2]   | A#IIDOU   |                |      |      |      |     | • |
| 報價連線     | 2 交易連線         | 觸價精       | 🚊 0 ms         |      |      |      |     |   |

若因程式不正常關閉或網路問題,功能表的版面沒有正常開啟,請點選自設版面 的匯入功能將儲存的版面名稱開啟呼叫出來。

| <b>()</b>         | 设版面                  |         |                      | 23      |                |           |
|-------------------|----------------------|---------|----------------------|---------|----------------|-----------|
| 版                 | 面名稱<br>□ 系統登入行       | 後之予     | 新增 离<br>夏設版面         | 開匯入     |                |           |
| 刪除                | ŧ.                   | 版面      | 「名稱                  | 預設仮面    |                |           |
| $\sim$            | 選擇權                  |         |                      |         |                |           |
|                   |                      |         |                      |         |                |           |
|                   | ● 開啟酱檔               |         |                      |         |                | ×         |
|                   | KGI                  | Future  | s ▶ iTradex ▶ Export |         | 搜尋 Export      | Q         |
|                   |                      |         |                      |         |                | -         |
|                   | 組合管理 ▼ 新増            | 資料す     | 3                    |         |                |           |
| *按                | ☆ 我的最愛               | <u></u> | 名稱                   |         | 修改日期           | 類型        |
| *按                | 下載                   |         | 🖭 FullMargin.xml     |         | 2016/3/7 下午 01 | XML Docum |
| the second second | 西泉 📰                 |         | 🕑 Margin.xml         |         | 2016/3/7 下午 08 | XML Docum |
|                   | 🕮 最近的位置              |         | OffsetDetail.xml     |         | 2016/3/1 上午 11 | XML Docum |
|                   |                      | =       | OISetting.xn         |         | 2016/3/7 下午 01 | XML Docum |
|                   | ᇘ 媒體櫃                |         | 🖭 OISummar _Fut.xml  |         | 2016/3/7 下午 01 | XML Docum |
|                   | ▶ 文件                 |         | 🖭 OISummary_Opt1.xml |         | 2016/3/7 下午 01 | XML Docum |
|                   | 査樂                   |         | OISummary_Opt2.xml   |         | 2016/3/7 下午 01 | XML Docum |
|                   | - 視訊                 |         | 🔮 Template.xml       |         | 2016/3/7 下午 08 | XML Docum |
|                   | 圖片                   |         | TradeBox.xml         |         | 2016/3/7 下午 08 | XML Docum |
|                   |                      |         | 🖭 TradeList.xml      |         | 2016/3/7 上午 10 | XML Docun |
|                   | ■ 電腦                 |         |                      |         | 2016/3/7 下午 08 | 檔案        |
|                   | A + 198 200 200 (C-A | -       | •                    |         |                | +         |
|                   |                      | 檔案名     | 稱(N): 選擇權            | ✓ All f | iles (*.*)     | -         |
|                   |                      |         |                      |         | 鼎啟舊檔(O)        | <b>取消</b> |

多帳號設定

若要進行多身分證下單可於多帳號設定輸入新的身份證及該帳號密碼按新增,即 可在下單匣中出現該身分證的帳號可做切換,請注意:必須同時匯入該身分證之 憑證方可做下單的動作

| <b>◆</b> 帳號 | 設定               |            |    | ×   |
|-------------|------------------|------------|----|-----|
| 帳號ID<br>密碼  | A123456'<br>**** | 789        | 增. | ħп  |
| 刪除          |                  | 帳號         |    | 狀態  |
| Ħ           | 除                | A123456789 |    | 連線中 |
|             |                  |            |    |     |
|             |                  |            |    |     |
|             |                  |            |    |     |
|             |                  |            |    |     |

#### 二、行情揭示

期貨行情揭示

| 期貨行情揭示   |            |        |        |       |        |        |        |                 |       |   |
|----------|------------|--------|--------|-------|--------|--------|--------|-----------------|-------|---|
| 類別 全部 AI | L          |        | ▼ 月份 逝 | 月HOT  |        | •      |        |                 | 欄位    | ) |
| 狀態       | 商品別        | 年月     | 買價     | 賣價    | 漲停價    | 跌停價    | 成交價    | 漲跌              | 總量    | * |
|          | 大台指        | 201604 | 8743   | 8744  | 9567   | 7829   | 8743   | <b>4</b> 5      | 61723 |   |
|          | 小台指        | 201604 | 8743   | 8744  | 9567   | 7829   | 8744   | <b>4</b> 6      | 44332 |   |
|          | 電子期        | 201604 | 348.55 | 348.6 | 382    | 312.6  | 348.5  | ▲ 1.2           | 1382  |   |
|          | 金融期        | 201604 | 961.8  | 962   | 1057.4 | 865.4  | 961.8  | ▲ 0.4           | 1851  | Ξ |
|          | 台幣黃金       | 201604 | 4999   | 5003  | 5748.5 | 4249.5 | 5004   | ▲ 5             | 33    |   |
|          | 台灣五十       | 201604 | 6396   | 6479  | 7025   | 5749   | 6387   | -               | 0     |   |
|          | 非金電期       | 201604 | 10964  | 10972 | 11962  | 9788   | 10971  | <b>4</b> 96     | 153   |   |
|          | 人民幣匯率      | 201604 | 6.4611 | 6.464 | 6.9585 | 6.0481 | 6.5033 | -               | 0     | 1 |
|          | .I. I 🖽 #k | 001004 | 0 4001 | 0.404 | 0 0507 | 0.0400 | 0 4000 | <b>W</b> 0.0401 | 24    | Ŧ |

## 選擇權行情揭示

| ● 選擇權行      | 「情揭示            |            |                 |        |        |            |            |      |             |       |         |       |        |      |      |      | 8 |
|-------------|-----------------|------------|-----------------|--------|--------|------------|------------|------|-------------|-------|---------|-------|--------|------|------|------|---|
| TXO台指選      |                 |            |                 |        | ▼ 2016 | 504        |            |      |             | •     | ] 🔳 點擊商 | 品連結閃電 | 下單厘    | 欄位字  | 型 T  | T    |   |
| t           | 加權指數            |            | 8786.6          | 58     | 大台     | 指 201604   |            | 8744 |             |       | 46      |       | 8744   |      | 8    | 745  |   |
| 引く          | 頁估結算<br>「當日參考用) |            |                 |        | 大台     | 指 201605   |            | 8720 |             |       | 46      |       | 8720   |      | 8    | 721  |   |
|             |                 |            | 買權              | (CALL) |        |            |            |      |             |       |         | 賣     | 權(PUT) |      |      |      |   |
| C.買價        | C.買量            | C.賣價       | C.賣量            | C.單量   | C總量    | C.成交價      | C.漲跌       | 履約價  | P.漲跌        | P.成交價 | P.總量    | P.單量  | P.賣價   | P.賣量 | P.買價 | P.買量 | - |
| <b>750</b>  | <mark>32</mark> | <b>760</b> | <mark>32</mark> | 0      | 1      | <b>730</b> | ▲ 25       | 8000 | ▼ 3.5       | 12    | 2235    | 1     | 12.5   | 165  | 12   | 23   |   |
| <b>655</b>  | <mark>42</mark> | <b>665</b> | <b>32</b>       | 0      | 6      | 660        | ▲ 40       | 8100 | ▼ 3.5       | 16.5  | 2320    | 2     | 17     | 111  | 16   | 186  |   |
| <b>565</b>  | 12              | <b>570</b> | 32              |        | 46     | <b>570</b> | ▲ 45       | 8200 | ▼ 5.5       | 23.5  | 2547    | 1     | 23.5   | 9    | 23   | 245  |   |
| 477         | <b>30</b>       | <b>480</b> |                 |        | 39     | 475        | ▲ 39       | 8300 | ▼ 6.0       | 33.5  | 5454    | 5     | 34     | 80   | 33   | 158  |   |
| 388         | <b>30</b>       | <b>393</b> | 20              | 0      | 66     | <b>392</b> | ▲ 38       | 8400 | <b>V</b> 9  | 47    | 4917    | 3     | 47     | 13   | 46.5 | 172  |   |
| 308         | <b>30</b>       | 312        | 57              | 5      | 176    | 312        | ▲ 36       | 8500 | ▼ 13        | 66    | 3609    | 1     | 66     | 1    | 65   | 178  | h |
| <b>236</b>  | 5               | 237        | 44              | 1      | 775    | <b>236</b> | ▲ 31       | 8600 | <b>V</b> 17 | 91    | 3857    | 1     | 92     | 193  | 91   | 25   |   |
| <b>168</b>  | 112             | 170        | 67              | 3      | 1910   | 170        | ▲ 25       | 8700 | ▼ 21        | 125   | 3455    | 1     | 126    | 151  | 124  | 202  | Ε |
| 114         | 4               | 115        | 169             | 10     | 5178   | 115        | ▲ 20       | 8800 | <b>¥</b> 29 | 168   | 1877    | 8     | 170    | 90   | 169  | 28   |   |
| 70          | <b>65</b>       | 71         | 19              | 4      | 4751   | 71         | <b>1</b> 4 | 8900 | ▼ 32        | 226   | 393     | 1     | 227    | 1    | 225  | 47   |   |
| <b>39.5</b> | 111             | 40         | 1               | 1      | 6981   | 40.5       | ▲ 10.0     | 9000 | ▼ 38        | 295   | 82      | 1     | 298    | 8    | 293  | 8    |   |
| 20          | 142             | 20.5       | 30              | 16     | 4610   | 20.5       | <b>4.5</b> | 9100 | ▼ 38        | 379   | 91      | 0     | 379    | 28   | 373  | 1    |   |
| 9.5         | 55              | 9.9        | <b>49</b>       | 10     | 2677   | <b>9.7</b> | ▲ 2.2      | 9200 | 72          | 443   | 25      | 0     | 467    | 26   | 460  | 90   |   |
| 4.6         | 14              | 4.9        | 21              | 0      | 1016   | 4.9        | ▲ 1.1      | 9300 | ▼ 45        | 565   | 14      | 0     | 565    | 42   | 555  | 42   | Ŧ |

## 期貨價差行情揭示

| <b>【】</b> 期貨價 | <b>差行情揭</b> 示 |    |     |        |        |        |        |       | ×     |
|---------------|---------------|----|-----|--------|--------|--------|--------|-------|-------|
| EXF           | 電子期           | 狀態 | 商品別 | 年月     | 年月     | 買價     | 賣價     | 漲停價   | 跌停價   |
| FXF           | 金融期           |    | 電子期 | 201604 | 201605 | -1.5   | -1.35  | 68.1  | -69.2 |
| GTF           | 橋買期           |    | 電子期 | 201604 | 201606 | -3.25  | 1.25   | 66.35 | -68.9 |
| MXF           | 小台指           |    | 電子期 | 201604 | 201609 | -17.95 | -12.55 | 56.15 | -67   |
| MX4           | 调小台指          |    | 電子期 | 201604 | 201612 | -28.95 | -12.55 | 51.15 | -66.1 |
| TGF           | 台幣黃金          |    | 電子期 | 201605 | 201606 | -1.9   | 0      | 67.45 | -68.9 |
| TJF           | 東證TOPIX       |    | 電子期 | 201605 | 201609 | 0      | 0      | 57.25 | -67   |
| TXF           | 大台指           |    | 電子期 | 201605 | 201612 | 0      | 0      | 52.25 | -66.1 |
| T5F           | 人間:10         |    | 電子期 | 201606 | 201609 | -18    | -9     | 58.7  | -67   |
| XIF           | 北全雷期          |    | 電子期 | 201606 | 201612 | 0      | 0      | 53.7  | -66.1 |
| - UI          | 91 JIZ-65/01  |    | 電子期 | 201609 | 201612 | 0      | 0      | 62    | -66.1 |
|               |               | •  |     |        |        |        |        |       | +     |

## 個股期貨行情揭示

| 🔶 個股期 | 貨行情揭示 |   |        |        |     |       |       |      |       |    |
|-------|-------|---|--------|--------|-----|-------|-------|------|-------|----|
| CAF   | 南亞    | - | 商品別    | 年月     | 買價  | 賣價    | 漲停價   | 跌停價  | 成交價   | 漲跌 |
| CA1   | 南亞    |   | CDF台積電 | 201311 | 104 | 104.5 | 110.5 | 96.3 | 104   |    |
| CBE   | 中綱    |   | CDF台積電 | 201312 | 104 | 104.5 | 110.5 | 96.3 | 104   |    |
| CB1   | 中綱    |   | CDF台積電 | 201403 | 103 | 104.5 | 111.5 | 97.2 | 104.5 |    |
| COF   | 脱雪    |   | CDF台積電 | 201406 | 102 | 104.5 | 110   | 95.8 | 104   |    |
| ODE   | 公括雷   |   | CDF台積電 | 201409 | 102 | 104.5 | 111   | 96.8 | 104   |    |
| CEE   | 官城会   |   |        |        |     |       |       |      |       |    |
|       | 山田が立  |   |        |        |     |       |       |      |       |    |
|       | 口空    |   |        |        |     |       |       |      |       |    |
|       | 「空」   |   |        |        |     |       |       |      |       |    |
| CGF   | 仁質    |   |        |        |     |       |       |      |       |    |
| CHF   | 友達    |   |        |        |     |       |       |      |       |    |
| CJF   | 華南金   |   |        |        |     |       |       |      |       |    |
| CJ1   | 華南金   |   |        |        |     |       |       |      |       |    |
| CKF   | 國泰金   |   |        |        |     |       |       |      |       |    |
| CK1   | 國泰金   |   |        |        |     |       |       |      |       |    |
| CK2   | 國泰金   |   |        |        |     |       |       |      |       |    |
| CLF   | 兆豐金   | • | •      |        |     |       |       |      |       | Þ  |

## 個股期貨價差行情揭示

| 🗲 個股期 | 貨價差行情遇 | 示 |       |        |        |      |      |     | <u> </u> |
|-------|--------|---|-------|--------|--------|------|------|-----|----------|
| CAF   | 南亞     | - | 商品別   | 年月     | 年月     | 買價   | 賣價   | 漲停價 | 跌停價      |
| CA1   | 南亞     |   | CAF南亞 | 201311 | 201403 | 0    | 0.5  | 8.9 | -8.8 -   |
| CBE   | 中綱     |   | CAF南亞 | 201311 | 201406 | 0    | 0    | 8.1 | -8.6 (   |
| CB1   | 山綱     |   | CAF南亞 | 201311 | 201409 | 0    | 0    | 9.2 | -8.8     |
| COF   | 秘密     |   | CAF南亞 | 201311 | 201312 | -0.1 | 0.09 | 8.8 | -8.8 -   |
| CDE   | 小连壶    |   | CAF南亞 | 201312 | 201403 | 0    | 0    | 8.9 | -8.8 -   |
|       | 白頂电    |   | CAF南亞 | 201312 | 201406 | 0    | 0    | 8.1 | -8.6     |
|       | 国利亚    |   | CAF南亞 | 201312 | 201409 | 0    | 0    | 9.2 | -8.8     |
|       | 「空」    |   | CAF南亞 | 201403 | 201406 | 0    | 0    | 8   | -8.6     |
|       | 日空     |   | CAF南亞 | 201403 | 201409 | 0    | 0    | 9.1 | -8.8     |
|       | 1_頁    |   | CAF南亞 | 201406 | 201409 | 0    | 0.06 | 9.7 | -8.8 -   |
|       | 反進     |   |       |        |        |      |      |     |          |
| CJF   | 華南金    |   |       |        |        |      |      |     |          |
| CJ1   | 華南金    |   |       |        |        |      |      |     |          |
| CKF   | 國泰金    |   |       |        |        |      |      |     |          |
| CK1   | 國泰金    |   |       |        |        |      |      |     |          |
| CK2   | 國泰金    |   |       |        |        |      |      |     |          |
| CLF   | 兆豐金    | - | •     |        |        |      |      |     | Þ        |

分時表

點選商品名稱選擇要揭露分時的商品,於左側可以選擇要顯示的列數、顏色及字型

| 🗲 大台指 201311 分時 | 表   |             |                 |      |      |             |    | _ 🗆   | ×  |
|-----------------|-----|-------------|-----------------|------|------|-------------|----|-------|----|
| 顯示列數            |     | 商品名稱大台      | <u>指 201311</u> |      |      |             |    |       |    |
| 20 💌            |     | 時間          | 買進價             | 賣出價  | 成交價  | 漲跌          | 軍量 | 總量    | 1  |
| 內盤成交            |     | 11:36:55.72 | 8198            | 8199 | 8199 | <b>A</b> 75 | 1  | 65150 |    |
| 顏色              |     | 11:36:55.48 | 8198            | 8199 | 8199 | 🔺 75        | 11 | 65149 |    |
| 外盤成交            |     | 11:36:55.09 | 8198            | 8199 | 8199 | <b>A</b> 75 | 6  | 65138 |    |
| 顏色              | < < | 11:36:46.43 | 8198            | 8199 | 8199 | 🔺 75        | 1  | 65132 |    |
|                 | < < | 11:36:44.51 | 8198            | 8199 | 8198 | <b>A</b> 74 | 10 | 65131 |    |
| 字型              | < < | 11:36:44.08 | 8198            | 8199 | 8199 | 🔺 75        | 1  | 65121 | ┢┙ |
|                 |     | 11:36:40.72 | 8198            | 8199 | 8199 | <b>A</b> 75 | 1  | 65120 |    |
|                 |     | 11:36:40.45 | 8198            | 8199 | 8199 | 🔺 75        | 1  | 65119 |    |
|                 |     | 11:36:35.20 | 8198            | 8199 | 8199 | <b>A</b> 75 | 2  | 65118 |    |
|                 |     | 11:36:29.94 | 8198            | 8199 | 8199 | 🔺 75        | 1  | 65116 |    |
|                 |     | 11:36:28.88 | 8198            | 8199 | 8198 | ▲ 74        | 1  | 65115 | -  |

## 點選">"可將左列設定隱藏

|   | 大台指 201311 分 | 時表              |      |      |             |    |      |
|---|--------------|-----------------|------|------|-------------|----|------|
|   | 商品名稱 大台      | <u>指 201311</u> |      |      |             |    |      |
|   | 時間           | 買進價             | 賣出價  | 成交價  | 漲跌          | 軍量 | 總量   |
|   | 11:38:27.93  | 8198            | 8200 | 8198 | <b>▲</b> 74 | 2  | 6525 |
|   | 11:38:26.12  | 8198            | 8199 | 8199 | 🔺 75        | 1  | 6525 |
|   | 11:38:25.22  | 8198            | 8199 | 8199 | <b>A</b> 75 | 2  | 6525 |
| > | 11:38:23.95  | 8198            | 8199 | 8199 | 🔺 75        | 2  | 6525 |
| > | 11:38:23.74  | 8198            | 8199 | 8199 | <b>A</b> 75 | 1  | 6525 |
| > | 11:38:23.49  | 8198            | 8199 | 8198 | <b>▲</b> 74 | 2  | 6525 |
|   | 11:38:23.49  | 8198            | 8199 | 8198 | <b>▲</b> 74 | 1  | 6524 |
|   | 11:38:23.49  | 8198            | 8199 | 8198 | <b>▲</b> 74 | 3  | 6524 |
|   | 11:38:23.46  | 8199            | 8200 | 8198 | ▲ 74        | 5  | 6524 |
|   | 11:38:23.46  | 8199            | 8200 | 8198 | <b>▲</b> 74 | 1  | 6523 |
|   | •            |                 |      |      |             |    |      |

## 十檔報價表

| 🔶 十檔報價語           | ŧ     | _ 🗆         | × |
|-------------------|-------|-------------|---|
| <u>STW 摩根 201</u> | 408   |             |   |
| ☑ 連動所有1           | 「單匣   |             |   |
| 買量                | 價格    | 重量          |   |
| <u>1505</u>       |       | <u>1055</u> |   |
|                   | 335.5 | 129         |   |
|                   | 335.4 | 169         |   |
|                   | 335.3 | 97          |   |
|                   | 335.2 | 84          |   |
|                   | 335.1 | 88          |   |
|                   | 335   | 74          |   |
|                   | 334.9 | 41          |   |
| 106               | 334.8 |             |   |
| 61                | 334.7 |             |   |
| 166               | 334.6 |             |   |
| 132               | 334.5 |             |   |
| 182               | 334.4 |             |   |
| 224               | 334.3 |             |   |
| 105               | 334.2 |             |   |
| 122               | 334.1 |             |   |
| 196               | 334   |             |   |
| 211               | 333.9 |             | - |

## 國外選擇權行情揭示

| <b>∲</b> 園外選 | 倖權行情事 | 示     |        |        |        |      |        |       |       |       |        |      |      |       |        |     |        |    |      |     |      |     | X |
|--------------|-------|-------|--------|--------|--------|------|--------|-------|-------|-------|--------|------|------|-------|--------|-----|--------|----|------|-----|------|-----|---|
| 交易所          | CME   | 商品区   | _小SP指數 | ▼ 月份 [ | 201408 | •    |        |       |       |       |        |      |      |       |        |     |        |    |      |     |      |     |   |
|              |       |       |        |        | CALL   | . 買權 |        |       |       |       |        |      |      |       |        |     | PUT 賣補 | 1  |      |     |      |     |   |
| 買價           | 買量    | 賣價    | 賣量     | 成交價    | 單量     | 總量   | 凝跌     | 参考價   | 最高價   | 最低價   | 履約價    | 最高價  | 最低價  | 参考價   | 漏跌     | 總量  | 成交價    | 單量 | 買價   | 買量  | 賣價   | 賣量  |   |
|              |       |       |        | 60     |        |      |        | 60    |       |       | 1885.0 |      |      | 0.25  |        |     | 0.25   |    |      |     | 0.45 | 360 |   |
|              |       |       |        | 55.25  | 1      | 1    | ▲ 0.25 | 55    | 55.25 | 55.25 | 1890.0 | 0.3  | 0.3  | 0.25  | ▲ 0.05 | 2   | 0.3    | 2  | 0.2  | 2   | 0.55 | 475 |   |
|              |       |       |        | 50     |        |      |        | 50    |       |       | 1895.0 |      |      | 0.3   |        |     | 0.3    |    | 0.25 | 1   | 0.6  | 475 |   |
|              |       |       |        | 45     |        |      |        | 45    |       |       | 1900.0 | 0.5  | 0.2  | 0.4   | ▼ 0.2  | 54  | 0.2    | 1  | 0.2  | 4   | 0.45 | 3   |   |
|              |       |       |        | 40     |        |      |        | 40    |       |       | 1905.0 |      |      | 0.5   |        |     | 0.5    |    | 0.15 | 375 | 0.45 | 6   |   |
|              |       |       |        | 35.25  |        |      |        | 35.25 |       |       | 1910.0 |      |      | 0.6   |        |     | 0.6    |    | 0.3  | 1   | 0.75 | 375 |   |
|              |       |       |        | 31     | 2      | 2    | ▲ 0.5  | 30.5  | 31    | 31    | 1915.0 | 0.75 | 0.75 | 0.8   | ▼ 0.05 | 7   | 0.75   | 4  | 0.65 | 4   | 0.9  | 625 |   |
| -            |       |       |        | 25.75  |        |      |        | 25.75 |       |       | 1920.0 | 1.05 | 0.95 | 1.1   | ▼ 0.15 | 80  | 0.95   | 50 | 0.8  | 3   | 1.2  | 625 |   |
| 2.3          | 1     |       |        | 21.25  |        |      |        | 21.25 |       |       | 1925.0 | 1.65 | 1.35 | 1.5   | ▲ 0.15 | 53  | 1.65   | 1  | 1.15 | 250 | 1.6  | 475 |   |
| 7            | 1     | 17.25 | 2      | 17     | 1      | 1    | =      | 17    | 17    | 17    | 1930.0 | 2.4  | 1.8  | 2.2   | =      | 26  | 2.2    | 3  | 1.75 | 95  | 2.25 | 475 |   |
| 12.25        | 250   | 13.25 | 250    | 13     | 1      | 1    | ▲ 0.25 | 12.75 | 13    | 13    | 1935.0 | 3.5  | 2.75 | 3.05  | ▲ 0.45 | 11  | 3.5    | 1  | 2.7  | 93  | 3.2  | 475 |   |
| 8.5          | 625   | 10    | 375    | 8.5    | 1      | 14   | ▼ 0.5  | 9     | 9     | 8.5   | 1940.0 | 5.25 | 4.05 | 4.4   | ▲ 0.25 | 218 | 4.65   | 1  | 4.05 | 90  | 4.55 | 450 | _ |
| 5.5          | 719   | 6.5   | 250    | 5.75   | 5      | 8    | ▼ 0.25 | 6     | 6.5   | 5.75  | 1945.0 | 6.75 | 6    | 6.25  | ▲ 0.5  | 33  | 6.75   | 1  | 5.75 | 337 | 6.5  | 250 |   |
| 3.35         | 92    | 3.95  | 250    | 3.65   | 2      | 213  | =      | 3.65  | 3.7   | 3.3   | 1950.0 | 9    | 8.75 | 9     | =      | 2   | 9      | 1  | 8.25 | 250 | 24   | 5   |   |
| 1.7          | 475   | 2.2   | 250    | 2      | 1      | 14   | ▲ 0.05 | 1.95  | 2     | 1.75  | 1955.0 |      |      | 12.25 |        |     | 12.25  |    | 11.5 | 250 | 12.5 | 250 |   |
| 0.75         | 475   | 1.2   | 625    | 1      |        |      |        | 1     |       |       | 1960.0 |      |      | 16.25 |        |     | 16.25  |    |      |     |      |     |   |
| 0.25         | 816   | 0.7   | 375    | 0.5    |        |      |        | 0.5   |       |       | 1965.0 |      |      | 20.75 |        |     | 20.75  |    |      |     |      |     |   |
| 0.15         | 5     | 0.45  | 375    | 0.25   |        |      |        | 0.25  |       |       | 1970.0 |      |      | 25.5  |        |     | 25.5   |    |      |     |      |     | • |

### 自選期貨行情揭示

| ◆自選期貨行情遇示                                                                                                    |   |              |       |         |        |        |       |        |               |    |      | _    | . 🗆 🗡 |
|----------------------------------------------------------------------------------------------------|---|--------------|-------|---------|--------|--------|-------|--------|---------------|----|------|------|-------|
| 商品設定                                                                                                    |   |              | 交易所   | 商品      | 年月     | 買價     | 賣價    | 成交價    | 漲跌            |    |      |      |       |
| 交易所 台灣期貨交易所                                                                                                    | - |              | TIMEX | 大台指     | 201408 | 9216   | 9217  | 9216   | <b>1</b> 7    | 買量 | 買價   | 賣價   | 賣量    |
| 商品 XIF 非全雷期                                                                                                    | ㅋ |              | TIMEX | 非金電期    | 201412 | 0      | 0     | 11413  | 0             | 7  | 9216 | 9217 | - 32  |
| 北全雪期 201408                                                                                                    |   | 開            | TIMEX | 金融期     | 201408 | 1080.4 | 1081  | 1080.8 | 0.0           | 37 | 9215 | 9218 | 46    |
| 非金電期 201409                                                                                                    |   | 開設           | TIMEX | 電子期     | 201408 | 363.4  | 363.5 | 363.45 | <b>A</b> 2.15 | 31 | 9214 | 9219 | 50    |
| 非金電期 201412<br>非金電期 201503                                                                                                    |   | 定員           | TIMEX | CDF台積電  | 201408 | 123    | 123.5 | 123.5  | <b>1</b> .0   | 29 | 9213 | 9220 | - 59  |
| 非金電期 201506                                                                                                    |   |              | SGX   | SSG_新加… | 201408 | 375.6  | 375.7 | 375.7  | ▼ 0.8         | 48 | 9212 | 9221 | - 15  |
| 非金電期 201408/201506<br>非金電期 201408/201409<br>非金電期 201408/201412<br>連點商品名編菁下即可新增/刪除商品<br>大台指 201408<br>非金電期 201412<br>金融期 201408<br>電子類 201408<br>CDF台積電 201408<br>SSG新加坡 201408 | × | 二 五檔掲示 開 / 閉 | 4     |         |        |        |       |        | ,             |    | 商品連約 | 閉電下  | 單匣    |

|         | 自選期貨行情遇示 | i i     |        |        |        |        |             |    |       |        |
|---------|----------|---------|--------|--------|--------|--------|-------------|----|-------|--------|
|         | 交易所      | 商品      | 年月     | 買價     | 賣價     | 成交價    | 漲跌          | 現量 | 總量    | 商品碼    |
|         | TIMEX    | 大台指     | 201408 | 9215   | 9216   | 9216   | <b>1</b> 7  | 2  | 47452 | TXFH4  |
|         | TIMEX    | 非金電期    | 201412 | 0      | 0      | 11413  | 0           | 1  | 0     | XIFL4  |
| 開       | TIMEX    | 金融期     | 201408 | 1080.4 | 1080.6 | 1080.4 | ▼ 0.4       | 1  | 2760  | FXFH4  |
| 閉設      | TIMEX    | 電子期     | 201408 | 363.35 | 363.45 | 363.5  | ▲ 2.2       | 1  | 3338  | EXFH4  |
| 竇       | TIMEX    | CDF台積電  | 201408 | 123    | 123.5  | 123.5  | <b>1</b> .0 | 1  | 256   | CDFH4  |
|         | SGX      | SSG_新加… | 201408 | 375.6  | 375.7  | 375.7  | ▼ 0.8       | 1  | 1319  | SG-Q14 |
| 五檔揭示開/閉 | 4        |         |        |        |        |        |             |    |       |        |

三、下單:

此下單匣可同時開啟多個下單匣依據不同商品不同帳號共用 提供快速下單與刪單的介面使用者選取商品後,便可於此下單匣快速的下單與刪 單。

1. 點選選取商品

2. 點選欲交易的商品

3. 點選欲交易的月份

商品選單說明:

| ● 下単匣                                                                                                    | x                                                                                                    |
|----------------------------------------------------------------------------------------------------|----------------------------------------------------------------------------------------------------|
| 帳號       981 <sup>-</sup> ●       ●       ●       ●       ●       ●       ●       ●       ●       ●       ●       ●       ●       ●       ●       ●       ●       ●       ●       ●       ●       ●       ●       ●       ●       ●       ●       ●       ●       ●       ●       ●       ●       ●       ●       ●       ●       ●       ●       ●       ●       ●       ●       ●       ●       ●       ●       ●       ●       ●       ●       ●       ●       ●       ●       ●       ●       ●       ●       ●       ●       ●       ●       ●       ●       ●       ●       ●       ●       ●       ●       ●       ●       ●       ●       ●       ●       ●       ●       ●       ●       ●       ●       ●       ●       ●       ●       ●       ●       ●       ●       ●       ●       ●       ●       ●       ●       ●       ●       ●       ●       ●       ●       ●       ●       ●       ●       ●       ●       ●       ●       ●       ●       ●       ●       ●       ● | 平倉淨損益<br>全 0<br>單 0<br>(約當台幣)<br>單 0<br>(原幣)<br>委託種類<br>自動 ▼<br>雲託作種類<br>○ 當沖<br>委託條件<br>◎ ROD<br>○ IOC |
| 委買         買量         價位         賣量         委賣                                                                                                    | ● FOK<br>部位更新<br>■ 整戶刪除<br>不作用                                                                          |
| 13:39:53                                                                                                    | 股票代碼                                                                                                    |

| ◆ 選擇 | 幸商品 しんしょう しんしょう しんしょ しんしょ |      |       |             |        |         |         |             |       |
|------|----------------------------------------------------------------------------------------------------|------|-------|-------------|--------|---------|---------|-------------|-------|
| 國內   | 商品                                                                                                    | 國外期貨 | ¥ 國外對 | <u> </u> 擇權 |        |         |         |             |       |
| 期貨   | ¥近月                                                                                                    | 期貨   | 選擇權   | 期貨價差        | 股票期貨   | 股票期貨價差  | 股票選擇權   | 選擇權複式       |       |
|      | TXF;                                                                                                    | 大台指  | E     | EXF電子期      | (F)    | KF金融期   | MXF小台指  | MX1週/       | 治指 🔒  |
|      | GTF                                                                                                    | 櫃買期  | I5F   | 印度50期貨      | SPF美丽  | 國標普500期 | TGF台幣黃金 | ≧ TJF東證     |       |
|      | T5F싑                                                                                                    | 灣五十  | UDF   | 美國道瓊期       | j∰ XIF | 非金電期    | GBF公債期貨 | CDF美き GDF美き | 元黄金 👻 |
| •    |                                                                                                    |      |       |             |        |         |         |             | •     |
| 商    | 品代碼                                                                                                    |      | 商品    | 名稱          |        |         |         |             |       |
| TXF  | FG7                                                                                                    |      | 大台    | 指 201707    |        |         |         |             |       |
| TXF  | FH7                                                                                                    |      | 大台    | 指 201708    |        |         |         |             |       |
| TXF  | FI7                                                                                                    |      | 大台    | 指 201709    |        |         |         |             |       |
| TXF  | FL7                                                                                                    |      | 大台    | 指 201712    |        |         |         |             |       |
| TXF  | FC8                                                                                                    |      | 大台    | 指 201803    |        |         |         |             |       |
|      |                                                                                                    |      |       |             |        |         |         |             |       |
|      |                                                                                                    |      |       |             |        |         |         |             |       |
|      |                                                                                                    |      |       |             |        |         |         |             |       |
|      |                                                                                                    |      |       |             |        |         |         |             |       |
|      |                                                                                                    |      |       |             |        |         |         |             |       |
|      |                                                                                                    |      |       |             |        |         |         |             |       |

| 🛃 選擇商品               |            |            |            |         |   |  |  |  |  |  |  |
|----------------------|------------|------------|------------|---------|---|--|--|--|--|--|--|
| 國內商品 國外期貨            | 國外選擇權      |            |            |         |   |  |  |  |  |  |  |
| 期貨近月 期貨 選            | 擇權 期貨價差 股緊 | 票期貨 股票期貨價差 | 差 股票選擇權 選擇 | 躍複式     |   |  |  |  |  |  |  |
| 請輸入股票代號: <b>分類明細</b> |            |            |            |         |   |  |  |  |  |  |  |
| << 化學工業 >>           |            |            |            |         |   |  |  |  |  |  |  |
| ESF榮化期貨              | MAF葡萄王期貨   | EVF 永光期貨   | EYF中纖期貨    | EZF台肥期貨 | E |  |  |  |  |  |  |
| << 水泥工業 >>           | ^          | ^          |            |         |   |  |  |  |  |  |  |
| DFF台泥                | DYF亞泥期貨    |            |            |         |   |  |  |  |  |  |  |
| << 生技醫療 >>           | ^<br>      | ^          |            |         |   |  |  |  |  |  |  |
| EVF 永光期貨             | LPF神隆期貨    | MYF精馨期貨    | NHF東洋期貨    | NIF最德期貨 |   |  |  |  |  |  |  |
| OMF 小型精華期貨           |            |            |            |         |   |  |  |  |  |  |  |
| << 汽車工業 >>           |            |            |            |         |   |  |  |  |  |  |  |
| << 其他 >>             |            |            |            |         |   |  |  |  |  |  |  |
| MIF橋椿期貨              | LVFF-中租期貨  | MRF南六期貨    | LZF可寧衛期貨   | KLF寶成期貨 |   |  |  |  |  |  |  |
| LMF美利達期貨             | MVF百和期貨    | KOF宏全期貨    | KPF濶泰新期貨   | NXF森鉅期貨 |   |  |  |  |  |  |  |
| << 金融保險 >>           |            |            |            |         | - |  |  |  |  |  |  |
|                      |            |            |            |         |   |  |  |  |  |  |  |
|                      |            |            |            |         |   |  |  |  |  |  |  |
|                      |            |            |            |         |   |  |  |  |  |  |  |
|                      |            |            |            |         |   |  |  |  |  |  |  |
|                      |            |            |            |         |   |  |  |  |  |  |  |
|                      |            |            |            |         |   |  |  |  |  |  |  |

外期商品依交易所分類提供:

新加坡交易所 SGX:

TW 摩根、SIN 印度指數、SG P 新加坡指數、SJB 小日債、SSI 日經 225、SCN 中國 A50 指數、盧比兌美元、NCH 中國自由指數、SID 印尼指數

香港交易所 HKFE:

HIS 恆生、Mini-HSI、HHI 香港 H 股期貨、MCH 小型 H 股期貨

#### 芝加哥商業交易所 CME:

ND 那斯達克、NK 美國日經、NQ 小那斯達克、ES 小 SP、SP 指數、MGC 微型黃金、 HG 高級銅、SI 白銀、PA 鈀金、GC 黃金、PL 白金、NE 紐幣、CD 加幣、E7 小型歐 元、BP 英鎊、SF 瑞郎、AD 澳幣、EC 歐元、JY 日圓、M6E 微型歐元、RP 歐元英 鎊、RY 歐洲日元、ED 三月期歐元、CL 輕原油、HO 熱燃油、RB 無鉛汽油、QM 小 輕原油、NG 天然氣、FC 活牛、LH 活豬、LC 活牛

#### 芝加哥期貨交易所 CBOT:

US30 年債、TY10 年債、FV5 年債、TU2 年債、FF30 天利率、YI 小白銀、YG 小黃 金、S 黃豆、W 小麥、C 玉米、O 燕麥、RR 粗米、YC 小玉米、YK 小黃豆、SM 黃豆 粉、BO 黃豆油、DJ 道瓊、YM 小道瓊、TN 超長期 10 年債、UB 超長期國債

歐洲交易所 EUREX:

FGBL 歐洲 10 年債、FGBM 歐洲 5 年債、FGBS 歐洲 2 年債、DAX 德國指數、FESX 歐元藍籌 50、FSTX 道瓊藍籌 50、FBTP 義大利 10 年債、Mini-DAX 小型德國指數、FESB 銀行指數、FGBX 德國 30 年債、FMCN MSCI 中國、FOAT 法國 10 年債

洲際美洲期貨交易所 ICE\_US:

CC 可可、CT 棉花、DX 美金指數、FNG FANG 指數、KC 咖啡、小型新興市場、OJ 濃縮凍橘汁、SB11 號糖、YG 小黃金、YI 小白銀

洲際歐洲期貨交易所 ICE\_EU 商品:

FFI 時報 100 指數、FLG 英國長期公債、LCC 倫敦可可、LCO 布蘭特原油、倫敦白糖

東京交易所 TOCOM 商品:

JAM 小黃金、JAS 一般大豆、JAU 黃金、JCO 原油、JCR 玉米、JGL 汽油、JKE 燃油、JPA 鈀金、JPL 白金、JPM 小白金、JRB 小豆、JRU 橡膠、JSV 白銀

大阪證交所 JPX 商品: JNI 大阪日經、迷你日經、JGB 10 年日本債、JTI 東證指 數、JTM 小型東證指數

泛歐交易所 ENXT: FCE CAC40 指數

#### <u> 閃電下單匣功能說明</u>

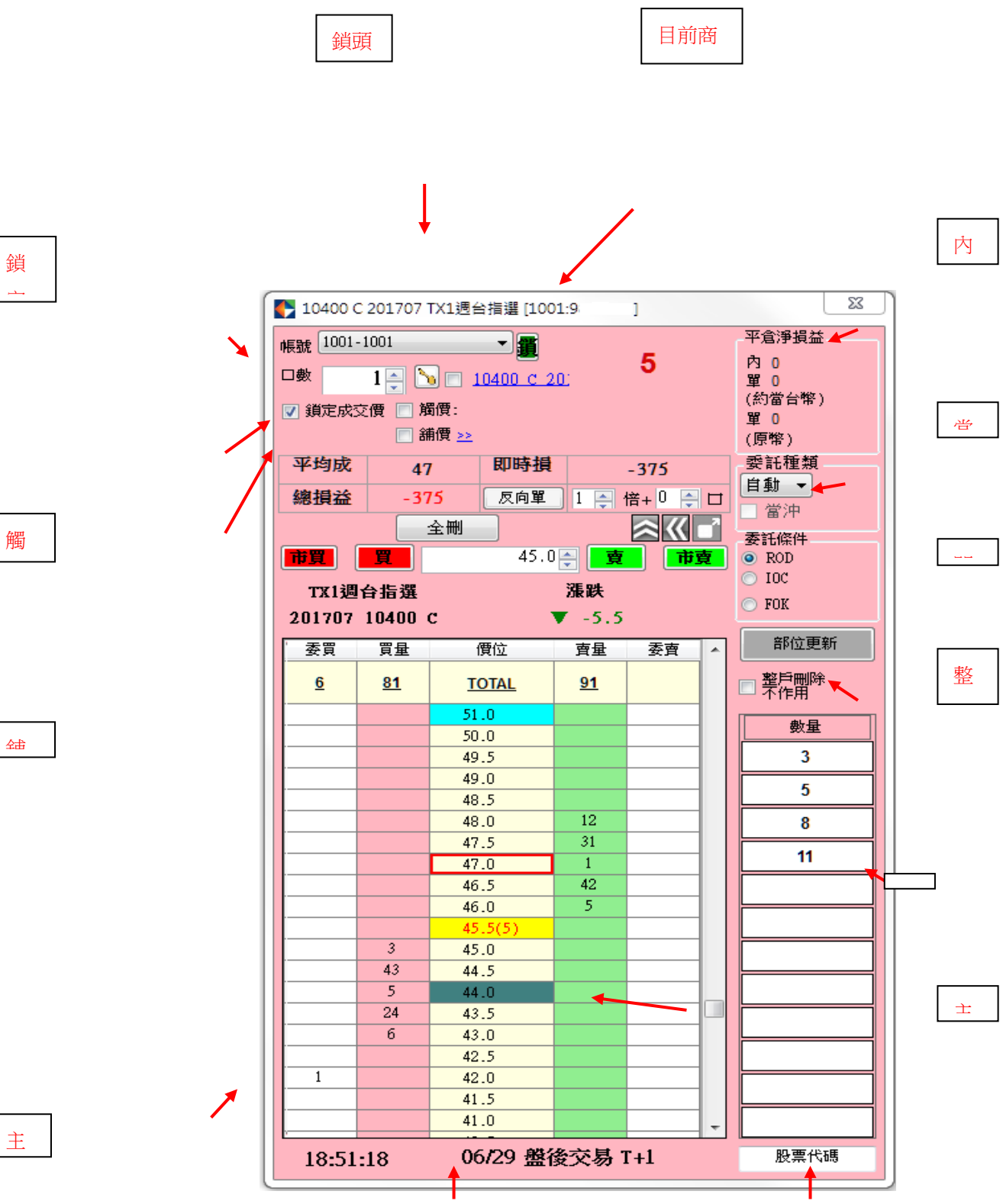

欄位說明

委買:提供刪單功能,刪除點選價位的所有委買單

買量:提供最佳五檔委買數量,點該欄位可依右上方的委託口數與成交價(中間) 欄位的報價進行下單。

成交價(正中欄位):提供選取商品的每一個 Tick,並將及時的成交價以黃底紅字顯示

賣量:提供最佳五檔委賣數量,點該欄位可依右上方的委託口數與成交價(中間) 欄位的報價進行下單。

委賣:提供刪單功能,刪除點選價位的所有委賣單。

追蹤成交價:勾選後,若成交價超過畫面顯示的範圍,系統會將其拉回到畫面可 見範圍(置中)。

### <u>特殊下單功能說明:</u>

1. 觸價下單:

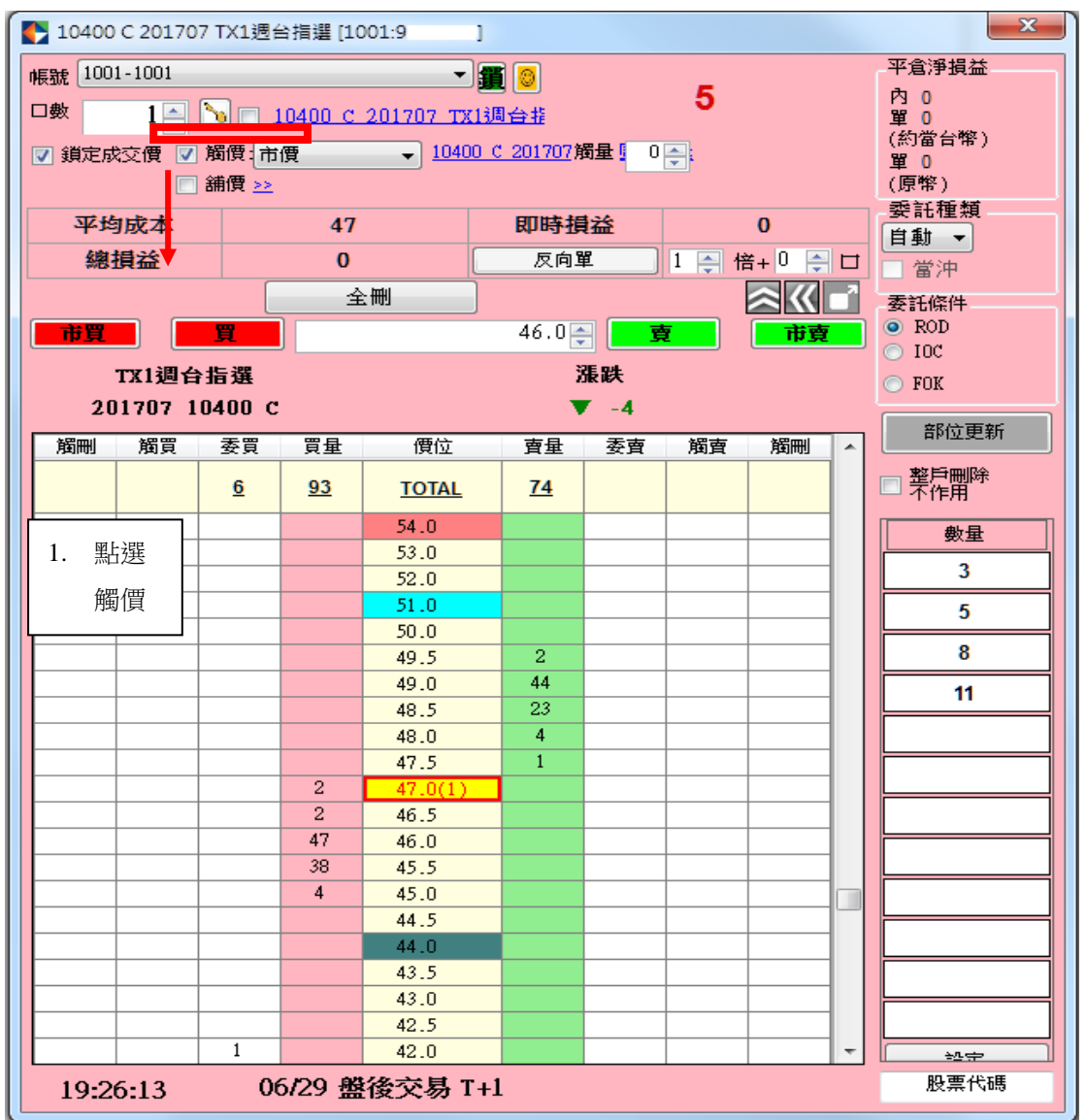

觸價下單時,委託種類選自動時,會因為後台作業先扣保證金,帶沖銷完成後保 證金會退回。

#### 觸價管理

顯示目前觸價單的狀態,以便確認所設定的觸發條件及狀態是否觸發。

| 🛟 觸價 | 管理(運作                                                                        | €中)     |      |             |            |     |       |    |          |          |      |                              |
|------|------------------------------------------------------------------------------|---------|------|-------------|------------|-----|-------|----|----------|----------|------|------------------------------|
|      |                                                                              |         |      |             |            |     |       |    |          |          |      | 刪除全部觸價單                      |
| 刪單   | 序號                                                                           | 公司      | 帳號   | 交易所         | 商品         | 買賣別 | 觸發價格  | 口數 | 設立時間     | 完成時間     | 追價點  | 狀態                           |
| X    | 7                                                                            | F004000 | 98   | TIMEX       | TX1週台指選 20 | В   | 45    | 1  | 19:33:06 |          | 0    | TX110400G7 -> TX110400G7     |
| X    | 6                                                                            | F004000 | 98   | TIMEX       | TX1週台指選 20 | В   | 44.5  | 1  | 19:33:05 |          | 0    | TX110400G7 -> TX110400G7     |
|      | 5                                                                            | F004000 | 98   | TIMEX       | TX1週台指選 20 | В   | 43    | 0  | 19:32:58 | 19:33:01 | 9999 | TX110400G7 -> TX110400G7;已刪單 |
|      | 4                                                                            | F004000 | 98   | TIMEX       | 大台指 201707 | В   | 10283 | 0  | 19:32:39 | 19:32:43 | 0    | TXFG7 -> TXFG7;已刪單           |
|      | 3                                                                            | F004000 | 98   | TIMEX       | 大台指 201707 | В   | 10282 | 0  | 19:32:39 | 19:32:42 | 0    | TXFG7-> TXFG7;已刪單            |
|      | 2                                                                            | F004000 | 98   | TIMEX       | 大台指 201707 | В   | 10281 | 0  | 19:31:35 | 19:32:14 | 0    | ;已刪單                         |
|      | 1                                                                            | F004000 | 98   | TIMEX       | 大台指 201707 | в   | 10283 | 0  | 19:31:26 | 19:31:28 | 0    | TXFG7 -> TXFG7;已刪單           |
|      | 1 F004000 98 TIMEX 大台指201707 B 10283 0 19:31:26 19:31:28 0 TXFG7-> TXFG7;⊟刪單 |         |      |             |            |     |       |    |          |          |      |                              |
| 「本」  | 力能國                                                                          | 內商品     | 設定僅間 | <b>艮當盤有</b> | 效」         |     |       |    |          |          |      |                              |

## 2. 停利精靈

啟動停利點輸入 tick 之後按下啟動,之後於委買委賣處下單,成交之後會預掛 停損停利的觸價單,另可針對不同的交易商品屬性單獨設定停損停利區間。

|                                                                          | KGI_InternetTradex (A) ver: 1.0.8.2   | - 🗆 🗙 |
|--------------------------------------------------------------------------|---------------------------------------|-------|
| 設定 行情揭示 下單 委託成交回報 帳務資料                                                   | 交易精靈 操作手册                             |       |
| 訊息內容                                                                     | 停利精靈OCO                               | ^     |
| 18:19:27.367:找不到有效憑證!                                                    | 觸價管理                                  |       |
| 18:19:26.648:找不到有效憑證!                                                    |                                       |       |
| 18:19:11.302:找不到有效憑證!                                                    |                                       |       |
| 18:19:08.146:找不到有效憑證!                                                    |                                       |       |
| 18:19:07.583:找不到有效憑證!                                                    |                                       |       |
| 18:18:43.798:找不到有效憑證!                                                    |                                       |       |
| 18:00:08.551:技不到有效憑證!                                                    |                                       |       |
| 17:38:55.134:結果回補[IDCENX1.F]:8筆資料.<br>17:39:54.074:结束同謝(IDCENX1.F]:8筆資料. |                                       |       |
| 17.38.54.974.結果回桶[IDCJFX.F].25筆資料.                                       |                                       | ¥     |
|                                                                          |                                       | >     |
|                                                                          |                                       | .::   |
| 停利精靈                                                                     |                                       |       |
|                                                                          |                                       |       |
| <ul> <li>成交價正向</li> <li>10</li> </ul>                                    | Tick 取消                               |       |
|                                                                          | · · · · · · · · · · · · · · · · · · · |       |
|                                                                          |                                       |       |
|                                                                          |                                       |       |
| 該由然只限於透過點選"胃量                                                            | 帮""喜昰"下單成态後生效                         |       |
|                                                                          |                                       |       |
| TX110400G7                                                               |                                       |       |
|                                                                          | ☑ 停損 30 Tick 詞定                       |       |
| 刪商品                                                                      | 停利 停損                                 |       |
| X Default                                                                | 10 5                                  |       |
| X TX110400G7                                                             | 50 30                                 |       |
|                                                                          |                                       |       |
|                                                                          |                                       |       |
|                                                                          |                                       |       |
|                                                                          |                                       |       |
|                                                                          |                                       |       |
| ■ <b>取用</b> 單筆大單直接加掛停損觸價                                                 | 「「「」「「」」の「「」」「「」」「」」「「」」「」」           |       |
| (該委託僅有停損不會有停利)                                                           |                                       |       |
| 「木功能國內商品設定僅限                                                             | 学般有效,                                 |       |
|                                                                          |                                       |       |

使用停利精靈時,不論停利或停損會因為後台作業先扣保證金,帶沖銷完成後保證金會退回。

3. 舖價下單

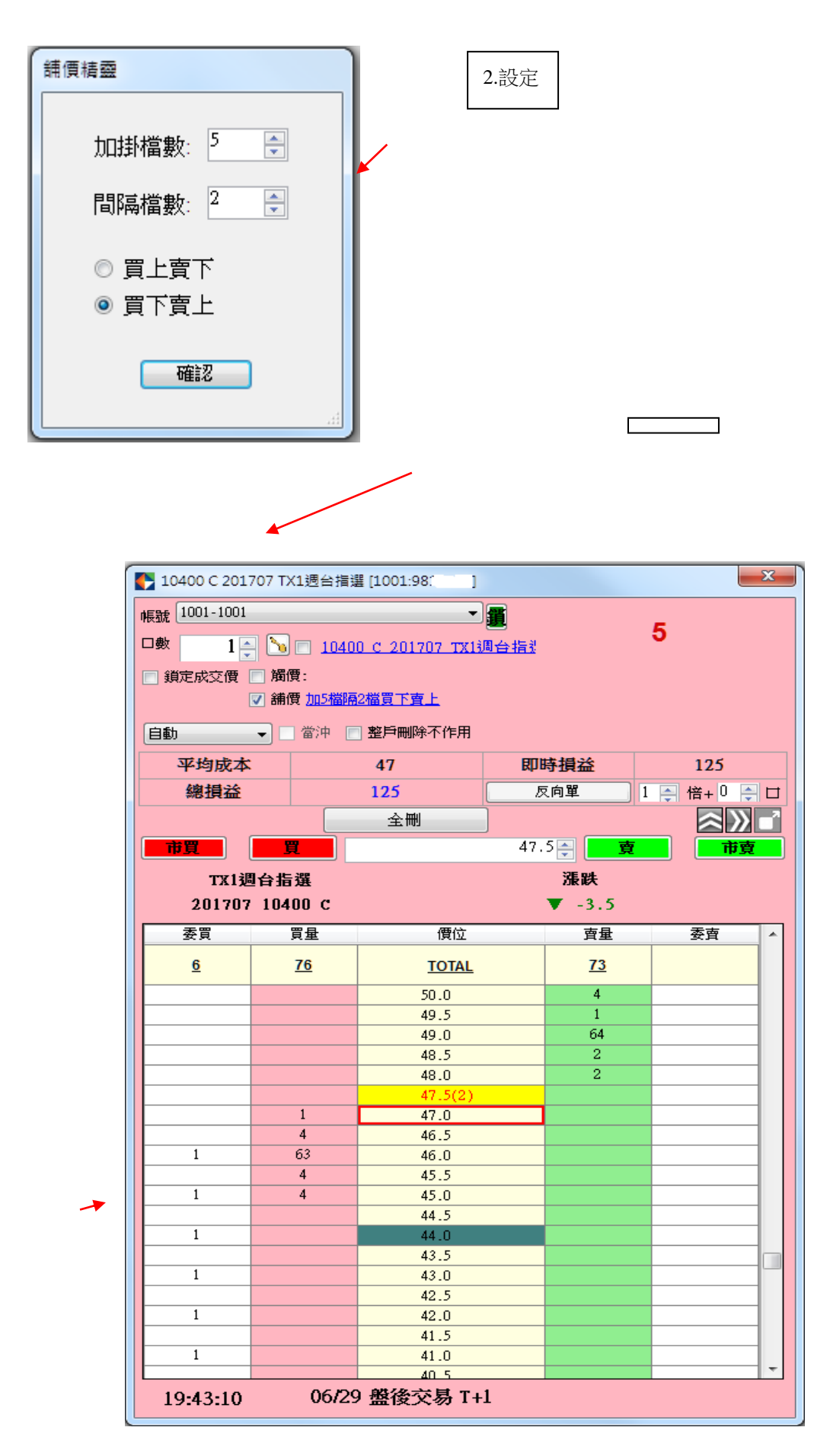

進階特殊下單功能說明:

0C0下單(二擇一下單,成交一邊則另一邊取消) 買賣同向:代表二擇一,兩邊都是買單,或兩邊都是賣單。 買賣反向:代表二擇一,一邊是買單,一邊是反方向的賣單。 價差:代表跨成交價的買賣單之間的間距。 以下外期小道瓊為例,點選買賣同向,價差20Tick,點觸價買25565之後系統

自動跨成交價,帶出同向之間距 20Tick 的 25545 觸買,兩者觸價成交一邊,則 另一邊取消。

| 💽 YM 小道瓊 20190             | 6 [1001:9 | 814046          | 1      |                   |              |             |                 |                |     | x |
|----------------------------|-----------|-----------------|--------|-------------------|--------------|-------------|-----------------|----------------|-----|---|
| OCOT III                   | 帳號 1      | 001-98          | 10.14  |                   |              | 1 🙆         |                 |                |     |   |
| OCO下單                      | 口曲        | 1               |        | 1 VM 24           | 道理 201006    |             |                 | -10            |     |   |
| 外期智慧留                      |           | L               |        |                   | 1819 201 300 |             | _               |                |     |   |
|                            | ■ 追踪      | 成交價             | ☑뺸饵    | 市價                | •            | <u>YM小迶</u> | <u> 瓊 2019(</u> | <u>6</u> ± _ 0 | ē   |   |
| 買賣同向 ▼                     | 🖸 改貨      |                 | □ 開1肖  | ( <u>&gt;&gt;</u> |              |             |                 |                |     |   |
|                            | 自動        |                 | 1      | 當沖 📄              | 整戶刪除2        | 下作用         |                 |                |     |   |
| 1頁左 20 🚽                   | 亚纳        | 成木              | 2      | 5755              | 1 81         | 時指光         | è l             | 0 0            | 070 |   |
| 觸發後送出                      | ////      | 82,444<br>11-24 | 2      |                   | • DAP        |             |                 | , ×, .         |     |   |
| 觸發價追價 ▼                    | #81       | 「「」             |        | 8,700             |              | 反回単         |                 | ÷ 16+          |     |   |
| 1                          |           |                 |        | 全冊                | IJ           |             |                 | _ 🖴            |     |   |
|                            | 市門        |                 | 買      |                   | 2            | 5558        | ġ               |                | 市賣  |   |
| 合大的关键。当大的分                 |           | Y               | [      |                   |              | 3           | 漲跌              |                |     |   |
| 限书》德国的书                    | 小         | 道瓊之             | 201906 |                   |              |             | -14             |                |     |   |
|                            | 廣刪        | 觸買              | 委買     | 買量                | 價位           | 賣量          | 委査              | 觸賣             | 觸刪  |   |
|                            | 2         |                 |        | 97                | ΤΟΤΑΙ        | 82          |                 |                |     |   |
| 自己的问题                      | -         |                 |        | <u></u>           | 05570        | <u> </u>    |                 |                |     |   |
| 知慧移動                       |           |                 |        |                   | 25570        |             |                 |                |     |   |
| 目元1250                     |           |                 |        |                   | 25568        |             |                 |                |     |   |
| 觸發後送出                      |           |                 |        |                   | 25567        |             |                 |                |     |   |
|                            |           |                 |        |                   | 25566        | 7           |                 |                |     |   |
| 市僚                         | 1         |                 |        |                   | 25565        | 8           |                 |                |     |   |
|                            |           |                 |        |                   | 25564 10     |             |                 |                |     |   |
|                            |           |                 |        |                   | 25563 9      |             |                 |                |     |   |
| 成交後送出                      |           |                 |        |                   | 25561        | 0<br>8      |                 |                |     |   |
| 反向觸價單                      |           |                 |        |                   | 25560        | 10          |                 |                |     |   |
| 間距 10 🚔                    |           |                 |        |                   | 25550        | 7           |                 |                |     |   |
|                            |           |                 |        |                   | 25558        | 8           |                 |                |     |   |
| 胸發後迗出                      |           |                 |        |                   | 25557        | 7           |                 |                |     |   |
| 觸發價追價 →                    |           |                 |        |                   | 25556(3)     |             |                 |                |     |   |
|                            |           |                 |        | 8                 | 25555        |             |                 |                |     |   |
| U V                        |           |                 |        | 12                | 25554        |             |                 |                |     |   |
| MERCINE WHEN REPORTED IN   |           |                 |        | 9                 | 25553        |             |                 |                |     |   |
| 平倉時自動減量                    |           |                 |        | 7                 | 25552        |             |                 |                |     |   |
| nho = 7 / / / APR (200 0)0 |           |                 |        | 10                | 25551        |             |                 |                |     |   |
| 空手後胸償単                     |           |                 |        | 12                | 25550        |             |                 |                |     |   |
| 日勤王問                       |           |                 |        | 6                 | 25549        |             |                 |                |     |   |
| 空手後委託單                     |           |                 |        | 8                 | 25548        |             |                 |                |     |   |
| 目動全刪                       |           |                 |        |                   | 25547        |             |                 |                |     |   |
|                            |           |                 |        | 13                | 25546        |             |                 |                |     |   |
|                            | 1         |                 |        |                   | 25545        |             |                 |                |     |   |
| 아직 전체에 가지 않는               |           |                 |        | 25544             |              |             |                 |                |     |   |
|                            |           |                 |        |                   | 25543        |             |                 |                |     |   |
| 的思想。他们的思想是                 | 20:3      | 34:46           |        | 03/2              | 25 一般交       | 易T          |                 |                |     |   |

智慧移動

#### 智慧移動基本邏輯:

當按下啟動時(紅框),對於符合下列智慧移動條件之觸價單進行市場報價跟隨。 1.觸價買進(高買):

行情向下跳動的 tick 數,則高於市價的觸買單,會跟隨市價(創低)移動相同 幅度的 tick 數;行情向上跳動時,則維持目前價位不做變動。

2. 觸價賣出(低賣):

行情向上跳動的 tick 數,則低於市價的觸賣單,會跟隨市價(創高)移動相同 幅度的 tick 數;行情向下跳動時,則維持目前價位不做變動。

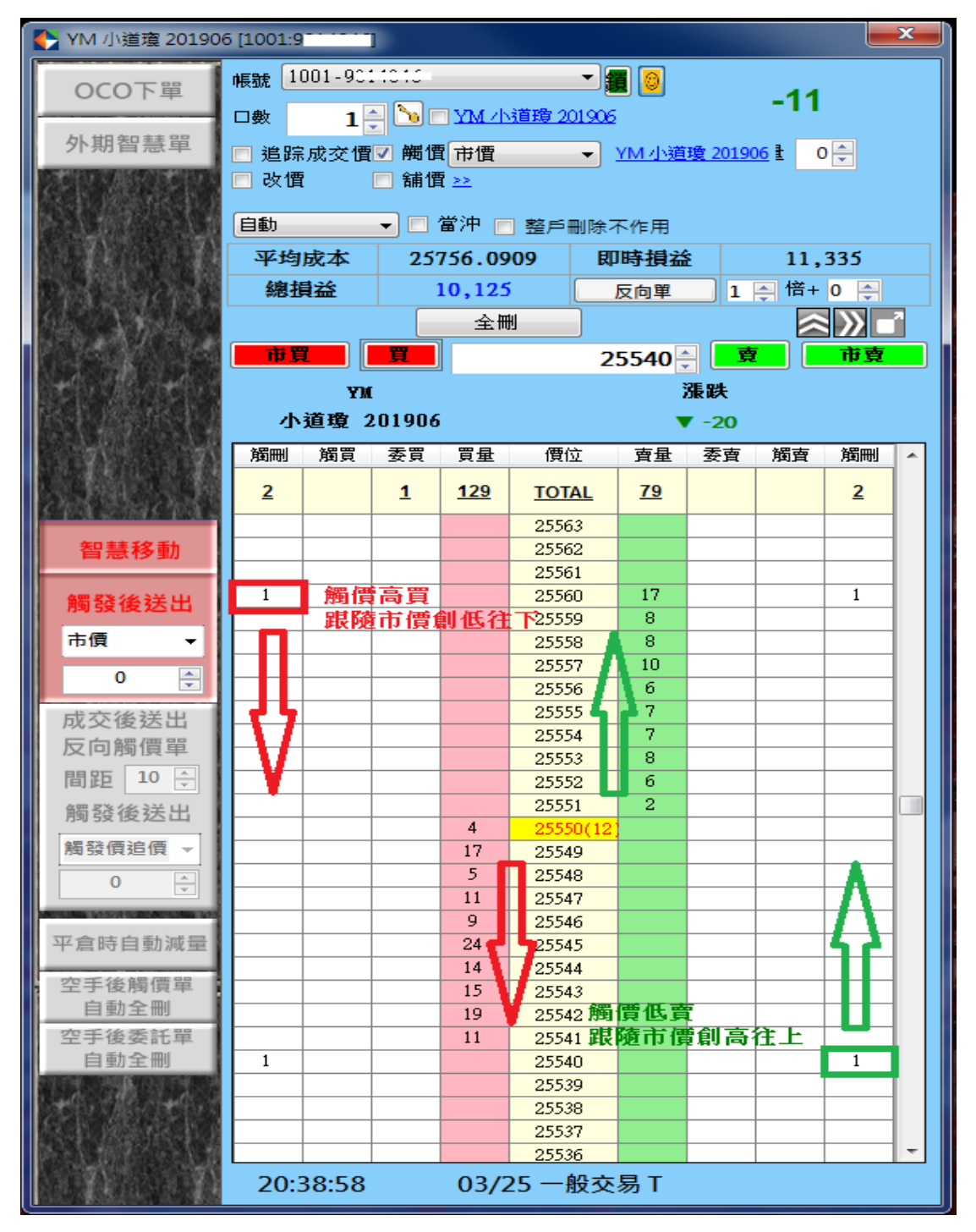

## 成交後送出反向觸價單:

| 💽 YM 小道瓊 20190                              | 6 [1001:9            |                       |          |        |        |          |           |                 |         | ×  |
|---------------------------------------------|----------------------|-----------------------|----------|--------|--------|----------|-----------|-----------------|---------|----|
| 000下留                                       | 帳號 1                 | 001-000               | 11215    |        |        | i 🙆      |           | 40              |         |    |
|                                             | □數                   | 1                     |          | YM ∕h  |        |          |           | -12             |         |    |
| 外期智慧單                                       | 同進寢                  |                       | ビー 居住    | 市価     | ·      | VM力储     | 11日 2010  | n6 <b>}</b> ⊂ 0 |         |    |
| THE ADDRESS OF THE ADDRESS                  | □ 迴际                 | ларанца<br>Прилостица | ◎ 船便     |        | ·      | 11017172 | AG 2013   |                 | ′ 💌     |    |
| 成正确。最主动                                     |                      |                       |          |        |        |          |           |                 |         |    |
| N.L.M. CALL                                 | 自動                   |                       | • 🗆 ′    | 當沖 📄   | 整戶刪除不  | 下作用      |           |                 |         |    |
|                                             | 平均                   | 成本                    | 257      | 756.58 | 33 即   | 時損益      | \$ 12,155 |                 |         |    |
|                                             | 線推                   | 益                     | 1        | 0.945  |        | 反向單      | 1         |                 | 0       |    |
|                                             |                      |                       |          | 今日     | <br>H  |          |           |                 |         | 2  |
| (学校): · · · · · · · · · · · · · · · · · · · |                      |                       |          |        |        |          |           |                 |         |    |
|                                             | <b>a</b> th <b>P</b> |                       | <u>R</u> |        | 2      | 5551     |           |                 | 買用      |    |
| are all areas                               |                      | YM                    | [        |        |        | :        | 漲跌        |                 |         |    |
| 的形式的影响的形式                                   | 小                    | 道瓊 2                  | 201906   |        |        |          | -16       |                 |         |    |
|                                             | 觸刪                   | 觸買                    | 委買       | 買量     | 價位     | 賣量       | 委査        | 觸賣              | 觸刪      |    |
|                                             |                      |                       |          | 117    | TOTAL  | 85       |           |                 | 1       |    |
| CHA BHACHAC                                 |                      |                       |          |        | 05567  |          |           |                 | _       |    |
| 智彗移動                                        |                      |                       |          |        | 25566  |          |           |                 |         |    |
|                                             |                      |                       |          |        | 25565  |          |           |                 |         |    |
| 觸發後送出                                       |                      |                       |          |        | 25564  |          |           |                 |         | 1  |
| 134 53 12 22 24                             |                      |                       |          |        | 25563  | 11       |           |                 |         |    |
| ■□□□□□□□□□□□□□□□□□□□□□□□□□□□□□□□□□□□□□      |                      |                       |          |        | 25562  | - 7      |           |                 |         |    |
| 0                                           |                      |                       |          |        | 25561  | 11       |           |                 |         |    |
|                                             |                      |                       |          |        | 25560  |          |           |                 |         |    |
| 成交後送出                                       |                      |                       |          |        | 25559  | 11       |           |                 |         |    |
| 反向觸價單                                       |                      |                       |          |        | 25558  | 7        |           |                 |         |    |
|                                             |                      |                       |          |        | 25557  | 8        |           |                 |         |    |
|                                             |                      |                       |          |        | 25556  | 5        |           |                 |         |    |
| 觸發後送出                                       |                      |                       |          |        | 20000  | 2        |           |                 |         |    |
| 编彩画浪画 -                                     |                      |                       |          | 2      | 25552  | - 2      |           |                 |         |    |
|                                             |                      |                       |          | 15     | 25552  |          |           |                 |         |    |
| 0 🊔                                         |                      |                       |          | 12     | 25551  |          |           |                 |         |    |
| MENDING MENDING STREET, STORE               |                      |                       |          | 11     | 25550  |          |           |                 |         |    |
| 平倉時自動減量                                     |                      |                       |          | 10     | 25549  | 多單       | 成立つ       | 5551-           | 後       |    |
|                                             |                      |                       |          | 6      | 25548  | シー       | 地反应       | 問野              | 10T:    |    |
| 空手後觸價單                                      |                      |                       |          | 13     | 25547  | 韶画       | 田区四       | 19190 HC        | 1       | CK |
| 自動全刪                                        |                      |                       |          | 15     | 25546  | 問則良      | 中耳口       | 12334           | <b></b> | 1  |
| 空手後委託單                                      |                      |                       |          | 20     | 25545  |          |           |                 |         | 1  |
| 自動全刪                                        |                      |                       |          | 13     | 25544  |          |           |                 |         |    |
| STEPRIM NUMBER                              |                      |                       |          |        | 25543  |          |           |                 |         |    |
| <b>计的问题。因</b> 4的过                           |                      |                       |          |        | 25542  |          |           |                 |         | 1  |
| 反抗國家部計測                                     |                      |                       |          |        | 25541  |          |           |                 | 1       |    |
| <b>医乳白细胞的治疗</b>                             |                      |                       |          |        | 25540  |          |           |                 |         | -  |
| 71                                          | 20:3                 | 39:52                 |          | 03/2   | 25 一般交 | 易T       |           |                 |         |    |

預設間距Tick為20(不能設定為0),當下單匣上顯示之目前口數變動時(有成交 單時),立即帶入設定間距之反向一般觸價單。 支援與限制:

1. 可支援國、內外一般下單(含一般觸價、閃電)、(僅支援 0C0 觸價成交後,送 出反向觸價單)。

舉例,一般觸價單若有啟用成交後送出反向觸價單,會在一般觸價單成交後即送 出反向觸價單(不移動),此時若按下智慧移動,就會變成移動的觸價單。

2. 不支援停利精靈 OCO、熱鍵停利精靈 OC、外期智慧單,會呈現反灰狀態。

停止智慧移動時,會終止目前閃電畫面(參考第4、5條)的智慧移動單變成一般觸價單。

 在多個閃電畫面時,同商品及同帳號狀態下,智慧移動啟用會一起作用,取消 也是一同取消。

 在多個閃電畫面時,不同商品或不同帳號狀態下,智慧移動啟用或取消,則不 會互相影響。

智慧移動狀態說明:

1. 原有未成交的一般觸價單(不會智慧移動),當按下智慧移動啟動時,該視窗同 商品同帳號的觸價單會變成智慧移動觸價單。

原有智慧移動單(正在移動),當按下取消時,該視窗同商品同帳號的智慧移動
 單會變成一般觸價單(不會智慧移動)。

3. 智慧移動單啟動時,點擊觸買觸賣後,即產生智慧移動觸價單。

4. 智慧移動單反灰時, 啟動【成交後送出反向觸價單】(綠色)間距20。

針對新點擊的一般觸價或一般閃電單,及原有已掛出的未成交委託或觸價單,在 成交後會送出間距 20(預設)的反向一般觸價單。

5. 智慧移動單啟動時,啟動【成交後送出反向觸價單】(綠色)間距20。

針對新點擊的一般觸價,及原有已掛出的未成交觸價單,變成智慧移動單,且在 成交後會送出間距20(預設)的反向智慧移動單。 外期智慧單

外期停損單:

點選啟動時,於閃電下單匣委託區送出的委託單,會依據【停損市價/停損限價】 的設定,送出停損單至【交易所】。

1. 停損市價:送出期交所之停損市價單。

2. 停損限價:依據下方檔數設定,送出期交所之停損限價單。

 停損檔數:點選停損限價單送出時,依照下單匣下單價格±檔數,帶入停損限 價單之設定。

支援與限制:

不支援智慧移動。

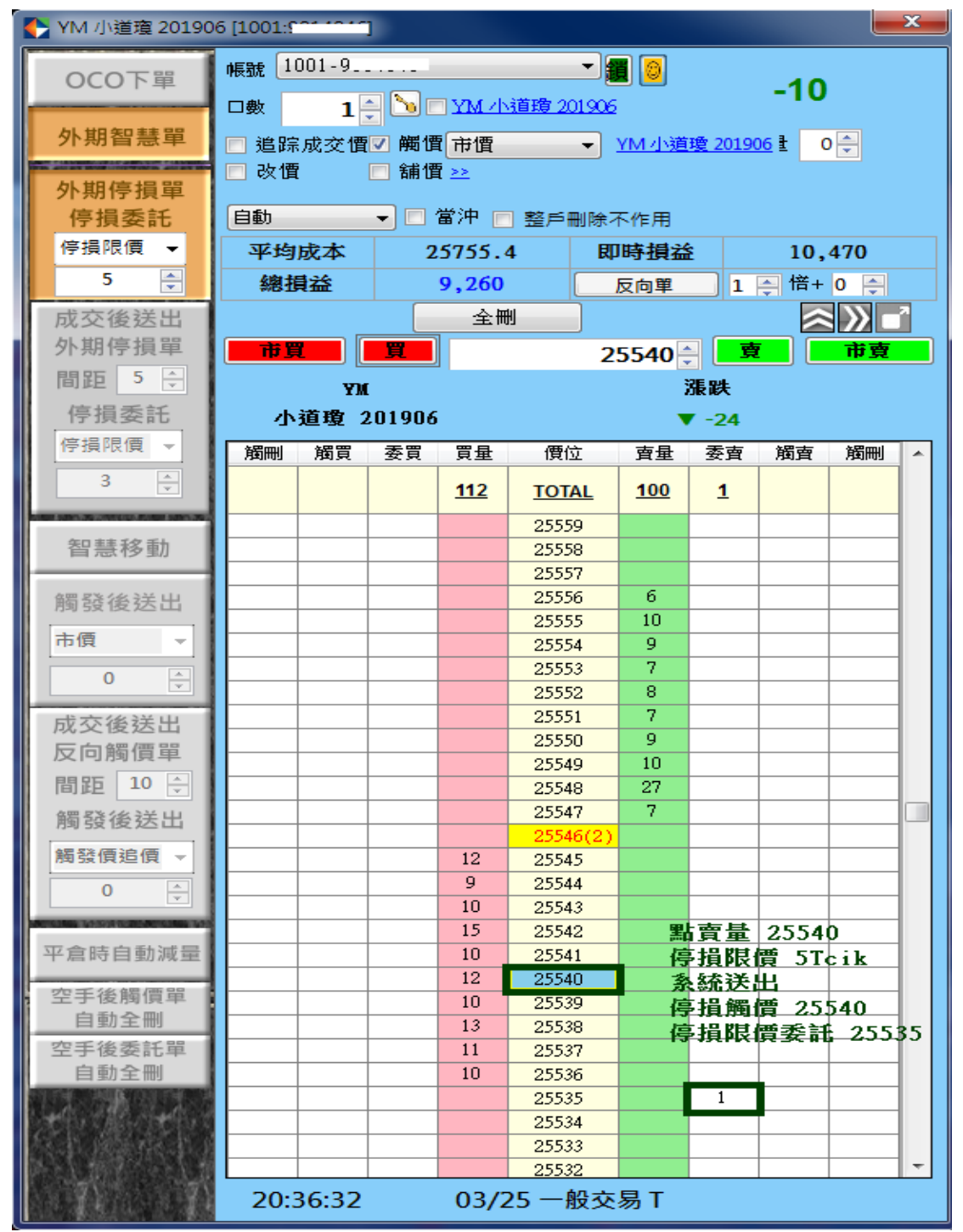

#### 成交後送出外期停損單:

**外期商品成交時**,立即帶入設定好的價差之反向停損單。

#### 支援與限制:

成交後只送一次外期停損單,送出後即變成灰色狀態。 舉例:

目前市場成交價為24450,

 我們點選外期停損單,停損限價檔數設定10點,並且設定成交後送出外期停 損單,間距設定20,停損限價5點。

在 24500 點擊委託一口買進限價停損單(停觸價 24500,委託價 24510);

當 24500 觸發外期停損單時,交易所會送出 24510 買進委託。若成交於 24505, 同時觸發【成交後送出外期停損單】,此時會再依據設定自動帶出 24485 的【賣 出停損單】 (觸發價 24485,委託價 24480)。

3. 若在 24505 買進成交之前,改變成交後送出外期停損單,間距設定 30,停損 委託市價。

若成交於 24505,同時觸發【成交後送出外期停損單】,此時會再依據設定自動 帶出 24475 的【賣出停損單】 (觸發價 24475,委託價市價)。

 【成交後送出外期停損單】支援所有外期成交單,含一般單、觸價單(僅支援 停留畫面時有按下去)、000(僅支援停留畫面時有按下去)。

#### 外期智慧單:

狀態說明

1. 一般委託:

可正常下外期商品閃電、觸價單。

2. 一般委託(外期停損單反灰時)+成交後送出外期停損啟動時:

當一般委託單或一般觸價單送至市場,並將"成交後送出外期停損"功能啟動, 則將會在任一委託單或一般觸價單成交時,自動依照"成交後送出外期停損"設 定"停損檔數,於市場掛出外期反向停損單。

3. 外期停損單啟動時:

國外交易所之停損單,可選擇停損市價、停損限價。

4. 外期停損單啟動時+成交後送出外期停損單啟動時:

當國外交易所停損單送至市場,並將"成交後送出外期停損"功能啟動,則將會 在任一停損單成交時,自動依照"成交後送出外期停損"設定"停損檔數,於市 場再次掛出外期反向停損單。

舉例:

啟用外期停損單停損委託停損限價 5 個 Tick,+成交後送出外期停損單間距 20 個 Tick 之停損限價 2 個 Tick。

小道瓊目前市價 23500,客戶點擊,高買 23600,即送出外期停損單(停損價 23600,停損委託 23605)。行情成交之後,若成交在 23601,依 23601 為基準,送出反向 20 個 Tick 之停損限價 2 個 Tick(外期停損單停損賣出 23581,停損委 託 23579)。

支援與限制:

#### 不支援停利精靈 0C0、智慧移動單。

平倉時自動減量:

為支援停利精靈 0C0 功能,因停利精靈 0C0 所下單的部位減少時,原有相對應的 停利停損單也會相對減少。

舉例:

在停利精靈 OCO 設定停利 10 點;停損5點,透過買量下單5口,期貨成交5口 多單之後,成交點位是 11000,系統會自動掛出停利實單賣出 11010,停損虛單 10995,各5口。此時,市場未觸碰到停利及停損單的價位前,客戶自行平倉2 口多單,系統會自動取消2口停利停損單,從原先掛出的5口變成3口停利停損。

#### 空手後觸價單自動全刪:

原有系統設定裡面的功能,以按鈕方式新增在畫面上,當下單匣部位口數異動為 "0"時,自動刪除此下單匣之所有觸價單。

支援一般單、OCO、外期智慧單、智慧移動、停利精靈 OCO。

#### 空手後委託單自動全刪:

原有系統設定裡面的功能,以按鈕方式新增在畫面上,當下單匣部位口數異動為 "0"時,自動刪除此下單匣之所有委託單。

支援一般單、OCO、外期智慧單、智慧移動、停利精靈 OCO。

#### 預設值:

0C0下單價差預設值為20個Tick。
外期停損單停損限價預設值為0個Tick。
成交後送出外期停損單間距為20個Tick。
智慧移動間距預設值為20個Tick(不能設定為0)。
觸發價追加及成交價追加預設值皆為0個Tick。

#### 四、委託成交回報

(皆可將當日的委託成交紀錄會出至 Excel)

可依據市場別做國內委託回報及國外委託回報的切換及依據委託商品切換出全 部顯示、顯示期貨、顯示選擇權及依據委託型態切換全部委託、有效單、全部成 交

| <₽₫. | t回報    |        |         |            |       |     |          |       |              |    |    | <u>_   ×</u> |
|------|--------|--------|---------|------------|-------|-----|----------|-------|--------------|----|----|--------------|
| 帳號   | 980304 | 18-    | •       | 市場 國內 🗾 📑  | 朝 選 全 | 全部  | 時間除 ● 全部 | 色     |              |    |    |              |
| 取消   | 減量     | 改<br>價 | 帳號      | 商品內容       | 委託單號  | B/S | 委託價格     | 成交價格  | 委託成功時間       | 委託 | 成交 | 未成 🔺         |
| X    | (-)    | *      | 9803048 | 大台指 201408 | AA089 | B   | 9,206    |       | 10:59:43.959 | 1  | 0  |              |
| X    | (-)    | *      | 9803048 | 大台指 201408 | 88044 | B   | 9,207    |       | 10:59:43.953 | 1  | 0  |              |
| X    | (-)    | *      | 9803048 | 大台指 201408 | AA087 | B   | 9,208    |       | 10:59:43.937 | 1  | 0  |              |
| X    | (-)    | *      | 9803048 | 大台指 201408 | AA086 | В   | 9,209    |       | 10:59:43.930 | 1  | 0  |              |
|      |        |        | 9803048 | 大台指 201408 | AA085 | B   | 9,203    |       | 10:59:35.780 | 1  | 0  |              |
|      |        |        | 9803048 | 大台指 201408 | AA084 | В   | 9,204    |       | 10:59:35.756 | 1  | 0  |              |
|      |        |        | 9803048 | 大台指 201408 | AA083 | B   | 9,205    |       | 10:59:35.756 | 1  | 0  |              |
|      |        |        | 9803048 | 大台指 201408 | AA082 | В   | 9,206    |       | 10:59:35.733 | 1  | 0  |              |
|      |        |        | 9803048 | 大台指 201408 | AA053 | В   | 9,217    | 9,217 | 10:52:42.745 | 1  | 1  |              |
|      |        |        | 9803048 | 大台指 201408 | AA052 | В   | 9,218    | 9,218 | 10:52:42.418 | 1  | 1  |              |
|      |        |        | 9803048 | 大台指 201408 | AA051 | В   | 9,221    | 9,221 | 10:52:42.083 | 1  | 1  |              |
|      |        |        | 9803048 | 大台指 201408 | AA050 | В   | 9,220    | 9,220 | 10:52:41.873 | 1  | 1  |              |
|      |        |        | 9803048 | 大台指 201408 | AA049 | В   | 9,216    | 9,216 | 10:52:41.649 | 1  | 1  | -            |
|      |        |        |         |            |       |     |          |       |              |    |    |              |

取消功能:直接點選取消欄位的 X 即可將該筆委託單刪除

減量功能:直接點選減量欄位的(-)會跳出委託減量視窗,在刪除口數輸數入欲 刪除之口數按確定即可減量

| I | 🛃 委託滅量 |    |      |        |      |       |   |      |   | × |
|---|--------|----|------|--------|------|-------|---|------|---|---|
|   | 確定     |    | Exit |        |      |       |   |      |   |   |
| ſ | 委託書號   | 買査 | 商品内容 | <br>   | 委託價格 | 未成交口數 |   | ■除□數 |   |   |
|   | AA227  | S  | 大台指  | 201311 | 8680 |       | 5 |      | 3 |   |
|   |        |    |      |        |      |       |   |      |   |   |
| I |        |    |      |        |      |       |   |      |   |   |
| L |        |    |      |        |      |       |   |      |   |   |

改價功能:直接點選改價欄位的\*會跳出改價視窗,值點選價格改價或者於自訂 欄位輸入欲改價之價格

| 9231   | 改  |   |          |  |  |  |  |  |
|--------|----|---|----------|--|--|--|--|--|
| 9230   | 改  |   |          |  |  |  |  |  |
| 9229   | 改  |   |          |  |  |  |  |  |
| 9228   | 改  |   |          |  |  |  |  |  |
| 9227   | 改  |   |          |  |  |  |  |  |
| 9226   | 改  |   |          |  |  |  |  |  |
| 9225   | 改  |   |          |  |  |  |  |  |
| 9224   | 改  |   | 取<br>  消 |  |  |  |  |  |
| 9223   | 改  |   |          |  |  |  |  |  |
| 9222   | 改  |   |          |  |  |  |  |  |
| 9221   | 改  | Γ |          |  |  |  |  |  |
| 0220   | 砂  |   |          |  |  |  |  |  |
| 自訂     |    |   |          |  |  |  |  |  |
| 市價I    | 0C |   |          |  |  |  |  |  |
| 市價 FOK |    |   |          |  |  |  |  |  |

另可自設欄位及欄寬,設定欄位及拉動欄寬間距後,下次啟動該元件時會記憶調 整後之格式

| •                                                                                                | 欄位設定        | - |       |
|--------------------------------------------------------------------------------------------------|-------------|---|-------|
| 「マンマンマンマンマンマンマンマンマンマンマンマンマンマンマンマンマンマンマン                                                          |             | < | X N   |
| <ul> <li>☑ D.A.O.C</li> <li>☑ 委託狀態</li> <li>☑ 委託成功時間</li> <li>☑ 委託收單時間</li> <li>☑ 試息.</li> </ul> | ម<br>រ<br>រ |   | 儲存    |
|                                                                                                  |             | _ | 1947) |

針對交易人知視覺觀感設計了委託回報的顏色自設讓交易人在查詢回報的時候 更一目瞭然

顏色設定→委託單狀態設定:

可針對有效單、無效單、全部成交、全部刪單四種委託單的型態進行底色及字體 顏色的調整自設

| •    | 委託        | 單狀態調            | 設定      | ×                |
|------|-----------|-----------------|---------|------------------|
| 有效單  | 買聞<br>委託/ | <b>2</b><br>式功! | 査<br>委託 | <b>[單</b><br>成功! |
|      | 字色        | 底色              | 字色      | 底色               |
| 無效單  | 委託        | 失敗              | 委託      | :失敗              |
|      | 字色        | 底色              | 字色      | 底色               |
| 全部成交 | 全部。       | 成交              | 全部      | 成交               |
|      | 字色        | 底色              | 字色      | 底色               |
| 全部刪單 | 全部        | 刪單              | 全部      | 剛單               |
|      | 字色        | 底色              | 字色      | 底色               |
| 確定   |           | 取消              | ħ       | 貢設值              |

成交回報(皆可將當日的委託成交紀錄會出至 Excel)

可依據市場別做國內委託回報及國外委託回報的切換及依據委託商品切換出全 部顯示、顯示期貨、顯示選擇權

|         |         |       |       |          |         | 成交回            | 報        |     |      |      | -            |       | ×   |
|---------|---------|-------|-------|----------|---------|----------------|----------|-----|------|------|--------------|-------|-----|
| 帳號 9    | 800589  |       | 市 🗸   | 場國內      | -       | 期選             | 全        | 欄位  | 匯出   | 字型   |              |       |     |
| 分公司     | 帳號      | 交易員   | 委託單號  | 成交單號     | 商品碼     |                |          | B/S | 成交價格 | 成交口數 | 成交時間         | D.A.C | ).C |
| F004009 | 9800589 | 0202  | уј671 | 00003639 | TX0台指選  | 201604         | 9100 C   | S   | 16   | 2    | 12:30:06.240 | Close |     |
| F004009 | 9800589 | £0202 | ya804 | 00000384 | TX0台指選  | 201604         | 9100 C   | В   | 27   | 2    | 08:50:01.610 | Open  |     |
| F004009 | 9800589 | 0202  | ya773 | 00000450 | TX4週台指溯 | <u> </u> 20160 | 3 8900 ( | B   | 22.5 | 3    | 08:49:44.480 | Open  |     |
|         |         |       |       |          |         |                |          |     |      |      |              |       |     |
|         |         |       |       |          |         |                |          |     |      |      |              |       |     |
|         |         |       |       |          |         |                |          |     |      |      |              |       |     |

另可自設欄位及欄寬,設定欄位及拉動欄寬間距後,下次啟動該元件時會記憶調 整後之格式

| •                                                                                                    | 欄位設定 | - | ×  |
|----------------------------------------------------------------------------------------------------|------|---|----|
| <ul> <li>✓</li> <li>✓</li></ul> |      | ~ | X  |
|                                                                                                    |      |   | 儲存 |
|                                                                                                    |      |   | 關閉 |

## 有效單彙總:

彙總目前所有委託中的委託單

| 🛟 有效委託單葉總 |         |       |            |            |     |    |        |      |
|-----------|---------|-------|------------|------------|-----|----|--------|------|
| 期貨        |         |       |            |            |     |    |        |      |
| 公司        | 帳號      | 交易所   | 商品碼        | 商品名稱       | B/S | 口數 | 均價     | 市價   |
| F004000   | 9813546 | TIMEX | TXFF5      | 大台指 201506 |     |    | 9204.5 | 9213 |
|           |         |       |            |            |     |    |        |      |
| 選擇權       |         |       |            |            |     |    |        |      |
| 公司        | 帳號      | 交易所   | 商品碼        | 商品名稱       | B/S | 口數 | 均價     | 市價   |
| F004000   | 9813546 | TIMEX | TXO09500G5 | TXO台指選 2   | S   | 1  | 22     | 19.5 |
|           |         |       |            |            |     |    |        |      |

## 五、帳務資料

(一)帳務簡覽:提供較少資訊的小視窗帳務查詢,可切換國內及國外之帳戶

| •••                          | 帳務簡覽           |                    | - 🗆 🗙     |
|------------------------------|----------------|--------------------|-----------|
| <mark>帳號</mark> 98005 V 幣別 國 | 「丙 ∨ 新台幣 TWD ∨ | <b>查</b> 詢 ☐ 負數不變色 |           |
| 未沖銷期貨浮動損益                    |                |                    | 0.00      |
| 當日淨損益(不含選擇權)                 |                |                    | -147.00   |
| 權益總值                         |                |                    | 8,136.00  |
| 可用保證金                        |                |                    | 6,916.00  |
| 手續費                          |                |                    | 140.00    |
| 期交稅                          |                |                    | 7.00      |
| 存提                           |                |                    | -1,900.00 |
| 權益比率                         |                |                    | 0.00%     |

## (二)完整帳務:提供完整的帳務查詢(可點選// 作切換模式的動作)

| 完整帳務       |         |                                         |       |            |            |         |           |                    |           |       | - 0               | ×                |               |               |                 |
|------------|---------|-----------------------------------------|-------|------------|------------|---------|-----------|--------------------|-----------|-------|-------------------|------------------|---------------|---------------|-----------------|
| 帳號 980     | 00589 - | ••••••••••••••••••••••••••••••••••••••• | - 唯   | 別 國內       | <b>~</b> ; | 新台幣「    | rwd 🗸     | 查詢                 | 欄位        | 匯出    |                   |                  |               |               |                 |
| 分公司        | 帳號      | 前日餘額                                    | i     | 存提         | 手續         | 費期交税    | 權利金收<br>人 | 權利金支<br>出          | - 本日      | 目餘額   | 未沖銷<br>期貨浮<br>動損益 | 欋益數              | 原始<br>保證<br>金 | 維持<br>保證<br>金 | 當沖原<br>始保證<br>金 |
| F004009    | 980058  | 9 13,683.0                              | 0 - 1 | 1,900.00   | 140.0      | 00 7.00 | 1,600.00  | 0 6,320.0          | 0 6,9     | 16.00 |                   |                  |               |               | 0.00            |
|            |         |                                         |       |            |            |         |           |                    |           |       |                   |                  |               |               |                 |
| <          |         |                                         |       |            |            |         |           |                    |           |       |                   |                  |               |               | >               |
| 前日餘額       | 1       | 13,683                                  | .00   | 未平倉損       | 益          |         | 0.00      | 昨日未平1/<br>益        | 會損        |       | 0.00              | 可動用(出<br> 保證金    | 出金)           |               | 6,916.00        |
| 存提         |         | -1,900                                  | .00   | 權益數        |            | 6       | ,916.00   | 未沖銷期1<br>動損益       | <b>复浮</b> |       | 0.00              | 可動用(7<br>CN\$)超額 | 下含            |               | 0.00            |
| 手續費        |         | 140                                     | .00   | 原始保證       | 金          |         | 0.00      | 到期履約打              | 員益        |       | 0.00              | 未沖銷選<br> 市值      | 擇權            |               | 1,220.00        |
| 期交稅        |         | 7                                       | .00   | 維持保證       | 金          |         | 0.00      | 到期結算例<br>金         | 呆證        |       | 0.00              | 權益總值             |               | 1             | 8,136.00        |
| 本日權利入      | 金收      | 1,600                                   | .00   | 超額保證       | 金          | 6       | ,916.00   | 委託保證会              | È         |       | 0.00              | 風險指標             |               |               | 666.88%         |
| 本日權利<br>出  | 金支      | 6,320                                   | .00   | 足額原始<br>金  | 保證         |         | 0.00      | 委託權利会              | Ê         |       | 0.00              | 未沖銷買<br>擇權市值     | 方選            |               | 1,220.00        |
| 本日期貨損益淨額   | 平倉      | 0                                       | .00   | 足額維持<br>金  | 保證         |         | 0.00      | 有價證券的              | 賈值        |       | 0.00              | 未沖銷賣<br>擇權市值     | 方選            |               | 0.00            |
| 本日餘額       | 1       | 6,916                                   | .00   | 當沖應補金      | 保證         |         | 0.00      | <b>委託抵繳</b> (<br>金 | 呆證        |       | 0.00              | 加收保證             | 金             |               | 0.00            |
| 有價證券<br>總額 | 钙酸      | 0                                       | .00   | 賣方垂直<br>市值 | 價差         |         | 0.00      | 剰餘可抵約<br>額         | 數金        |       | 0.00              | 當沖原始<br> 金       | 保證            |               | 0.00            |
|            |         |                                         |       |            |            |         |           |                    |           |       |                   | 多空減收金            | 保證            |               | 0.00            |

## 模式一:直式/横式

|         | 完整帳務    |           |           |        |         |                   |           |          |                   |          | _ □           | - ×           |                 |
|---------|---------|-----------|-----------|--------|---------|-------------------|-----------|----------|-------------------|----------|---------------|---------------|-----------------|
| 帳號 98   | 00589   | ¥         | 幣別 國內     | ▼ 新    | 台幣 1    | rwd 🗸             | 查詢欄       | 調位 匯出    |                   |          |               |               |                 |
| 分公司     | 帳號      | 前日餘額      | 存提        | 手續費    | 期交<br>税 | <b>權利金</b> 收<br>入 | 權利金支<br>出 | 本日餘額     | 未沖銷<br>期貨浮<br>動損益 | 欋益數      | 原始<br>保證<br>金 | 維持<br>保證<br>金 | 當沖原<br>始保證<br>金 |
| F004009 | 9800589 | 13,683.00 | -1,900.00 | 140.00 | 7.00    | 1,600.00          | 6,320.00  | 6,916.00 | 0.00              | 6,916.00 | 0.00          | 0.00          | 0.00            |
|         |         |           |           |        |         |                   |           |          |                   |          |               |               |                 |
|         |         |           |           |        |         |                   |           |          |                   |          |               |               |                 |
|         |         |           |           |        |         |                   |           |          |                   |          |               |               |                 |
|         |         |           |           |        |         |                   |           |          |                   |          |               |               |                 |
|         |         |           |           |        |         |                   |           |          |                   |          |               |               |                 |
| 1       |         |           |           |        |         |                   |           |          |                   |          |               |               | >               |

模式二:横式

|                |           |              | 完整        | 帳務            |      |                   | - 🗆 ×    |
|----------------|-----------|--------------|-----------|---------------|------|-------------------|----------|
| 帳號 9800589     | ▼ 幣別      | リ 國内 🗸 新台橋   | 將 TWD ✔ 查 | 詢 欄位 匯出       |      |                   |          |
| 前日餘額           | 13,683.00 | 未平倉損益        | 0.00      | 昨日未平倉損益       | 0.00 | 可動用(出金)保<br>讂金    | 6,916.00 |
| 存提             | -1,900.00 | 權益數          | 6,916.00  | 未沖銷期貨浮動<br>損益 | 0.00 | 可動用(不含<br>CN\$)超額 | 0.00     |
| 手續費            | 140.00    | 原始保證金        | 0.00      | 到期履約損益        | 0.00 | 未沖銷選擇權市<br>值      | 1,220.00 |
| 期交稅            | 7.00      | 維持保證金        | 0.00      | 到期結算保證金       | 0.00 | 權益總值              | 8,136.00 |
| 本日權利金收入        | 1,600.00  | 超額保證金        | 6,916.00  | 委託保證金         | 0.00 | 風險指標              | 666.88%  |
| 本日權利金支出        | 6,320.00  | 足額原始保證金      | 0.00      | 委託權利金         | 0.00 | 未沖銷買方選擇<br>權市值    | 1,220.00 |
| 本日期貨平倉損<br>益淨額 | 0.00      | 足額維持保證金      | 0.00      | 有價證券價值        | 0.00 | 未沖銷賣方選擇<br>權市值    | 0.00     |
| 本日餘額           | 6,916.00  | 當沖應補保證金      | 0.00      | 委託抵繳保證金       | 0.00 | 加收保證金             | 0.00     |
| 有價證券抵繳總<br>額   | 0.00      | 賣方垂直價差市<br>值 | 0.00      | 剩餘可抵繳金額       | 0.00 | 當沖原始保證金           | 0.00     |
|                |           |              |           |               |      | 多空減收保證金           | 0.00     |

模式三:直式

(三)部位查詢:依據期貨商品、單式選擇權商品、複式選擇權商品分別顯示

|           |         |         |        |     |            |         | 部位  | 查詢              |          |       |    |      | -     | □ ×       |
|-----------|---------|---------|--------|-----|------------|---------|-----|-----------------|----------|-------|----|------|-------|-----------|
| 帳號 98     | 80058   | • • • • | → 市場 國 | 첫 ♥ | 查詢 ;       | 闌位 字型   | Ħ   | <b>朱平倉損益合</b> 詞 | 計: -2,40 | 00.00 |    |      |       |           |
| 期貨        |         |         | 買留倉總口數 | : 0 | 賣留         | 倉總口數:0  | 3   | <b>朱平倉損益小</b> i | 計: 0.00  |       |    |      |       |           |
| 公司        |         | 帳號      | 交易所    |     | 商品名稱       | B/S     |     | □數              | 成交       | 均價    | 市價 | 未平   | 「倉損益  | 今買        |
|           |         |         |        |     |            |         |     |                 |          |       |    |      |       |           |
|           |         |         |        |     |            |         |     |                 |          |       |    |      |       |           |
|           |         |         |        |     |            |         |     |                 |          |       |    |      |       |           |
|           |         |         |        |     |            |         |     |                 |          |       |    |      |       |           |
| <         |         |         |        |     |            |         |     |                 |          |       |    |      |       | >         |
| <b>軍式</b> | 選擇權     | 龍       | 買留倉總口數 | 4   | 賣留和        | 含總口數:0  |     | 未平倉損益小          | ヽ計: -2,4 | 00.00 |    |      |       |           |
| 公司        | 帳號      | 交易所     | ñ 商品名稱 | B/S | 口數         | 成交均價    | 市價  | 未平倉損益           | 今買       | 今買均價  | 今賣 | 今賣均價 | 幣別    | 持有成本      |
| F004009   | 9800589 | TIMEX   | TX4週台指 | В   | 4          | 18.1000 | 6.1 | -2,400          | 3        | 22.5  | 0  |      | O TWD | 3,620.000 |
|           |         |         |        |     |            |         |     |                 |          |       |    |      |       |           |
|           |         |         |        |     |            |         |     |                 |          |       |    |      |       |           |
|           |         |         |        |     |            |         |     |                 |          |       |    |      |       |           |
| <         |         |         |        |     |            |         |     |                 |          |       |    |      |       | >         |
| 複式        | 選擇权     | E .     | 買留倉總口數 | : 0 | <b>賣留倉</b> | 線 口 数:0 |     | 未平倉損益小          | 計: 0.00  |       |    |      |       |           |
| 公司        | 帳號      | 交易所     | 前間品名稱  | B/S | 口數         | 成交均價    | 市價  | 未平倉損益           | 今買       | 今買均價  | 今査 | 今賣均價 | 幣別    | Ping      |
|           |         |         |        |     |            |         |     |                 |          |       |    |      |       |           |
|           |         |         |        |     |            |         |     |                 |          |       |    |      |       |           |
|           |         |         |        |     |            |         |     |                 |          |       |    |      |       |           |
|           |         |         |        |     |            |         |     |                 |          |       |    |      |       |           |
|           |         |         |        |     |            |         |     |                 |          |       |    |      |       |           |

## 點選該筆可開啟交易明細

|          |       |                       | 部位 | 如細 |      |     |       |     | × |
|----------|-------|-----------------------|----|----|------|-----|-------|-----|---|
| 成交日期     | 委託書號  | 商品                    | 買査 | 口數 | 成交價  | 市價  | 未平倉損益 | 沖銷別 |   |
| 20160317 | #a068 | TX4週台指選 201603 8900 C | в  | 1  | 4.9  | 6.1 | 60    | N   |   |
| 20160317 | ya773 | TX4週台指選 201603 8900 C | в  | 3  | 22.5 | 6.1 | -2460 | N   |   |
|          |       |                       |    |    |      |     |       |     |   |
|          |       |                       |    |    |      |     |       |     |   |
|          |       |                       |    |    |      |     |       |     |   |
|          |       |                       |    |    |      |     |       |     |   |
|          |       |                       |    |    |      |     |       |     |   |
|          |       |                       |    |    |      |     |       |     |   |
|          |       |                       |    |    |      |     |       |     |   |
|          |       |                       |    |    |      |     |       |     |   |

(四)部位彙總:

- 1. 可自選所需看的商品:全部、期貨、選擇權
- 2. 顯示當日進出場資訊:今買、今買均價、今賣、今賣均價
- 3. 各欄位皆可選擇揭示與否(由欄位處設定)及移動欄位揭示位置
- 4. 損益及部位階為自動洗價運算

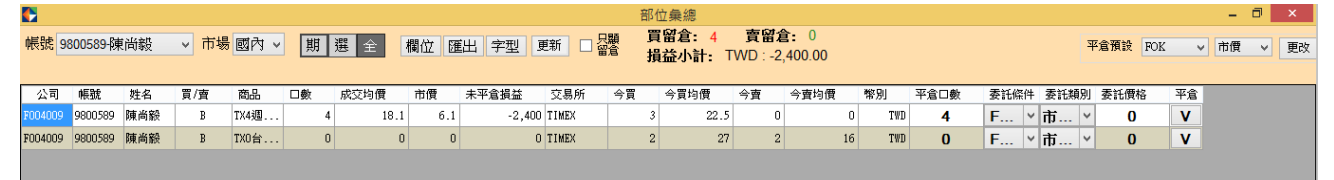

(五)平倉明細查詢

1. 可自選所需看的商品:全部、期貨、選擇權

2. 各欄位皆可選擇揭示與否(由欄位處設定)及移動欄位揭示位置

| I |        |      |     |        |     |      |      | 平倉明細調 | 查詢        |               |    |     |      |     | -   | □ × |
|---|--------|------|-----|--------|-----|------|------|-------|-----------|---------------|----|-----|------|-----|-----|-----|
| l | 帳號 980 | 0589 | ~   | 市場國內 🗸 | 期選全 | 查詢   | 欄位字  | 型匯出   | 平倉排<br>淨損 | 謚: 0<br>]益: 0 |    |     |      |     |     |     |
| ł | 公司     | 帳號   | 交易所 | 商品名稱   | 買査別 | 成交日期 | 委託書號 | 成交序號  | 口數        | 成交價           | 幣別 | 權利金 | 平倉損益 | 手續費 | 交易税 | 淨損益 |
|   |        |      |     |        |     |      |      |       |           |               |    |     |      |     |     |     |

(六)到期履約查詢:

| 到期履約查詢                                |                                                    |                      |                      |
|---------------------------------------|----------------------------------------------------|----------------------|----------------------|
| 帳號 1001-1001 ◆ 市場 國內 ◆ 查詢別 無效 ◆<br>到期 | 查詢起日: 2017年 5月31日 圖▼ (不可超)<br>查詢迄日: 2017年 6月29日 圖▼ | 過一個月)<br>查詢 欄位 字型 匯出 |                      |
| 公司 帳號 交易員 交易所 商品名稱                    | 嚴約價 Call/Put 買賣別 履約日期 成                            |                      | 交易幣別 交易稅幣 交易稅 手讀費幣 別 |
|                                       |                                                    |                      |                      |
| •                                     |                                                    |                      | Þ                    |

## 六、系統更新

本軟體具備自動更新功能,您只需安裝第一次後,未來有任何功能更新時, 系統將於您執行本軟體時啟動自動更新相關功能。因此,可確保您所使用的 軟體均具有最新功能。

#### 七、分帳版本

因應外資法人客戶只開立一個帳戶,但是有不同的交易員同時交易的需求。因此 提供了主帳號、群組、子帳號三個層級的登入方式提供給客戶最適的下單需求

1. 登入方式

| 登入                                  | × |
|-------------------------------------|---|
| KGI凱基期貨                             |   |
|                                     |   |
| 身分証號 1001@A123456789.F0040008888888 |   |
| 子帳帳號@主帳ID.主帳帳號                      |   |
| 交易密碼 ****                           |   |
| ☑ 記住本次登入ID登入                        |   |

2. 下單匣-會用子帳的名稱做下單

| 🗲 下軍 匣0    | 096130 大       | 台指 2013         | 311    |                |         | ×        |
|------------|----------------|-----------------|--------|----------------|---------|----------|
| 帳號 1001-10 | 001            |                 |        | -              |         | - 淨平倉損益  |
| 口數 🛛 🚊     | <b>[</b> 20131 | 1 大台指           |        |                | 2       | 全0<br>單0 |
| ☑ 追踪成交     |                |                 |        |                |         |          |
| 🗖 改價       | 🔲 舗價           | <u>&gt;&gt;</u> |        |                |         | 自動 💌     |
| 平均成本       | 82             | 46              | 即時損益   | έa ·           | 24,800  | □ 當沖     |
|            |                |                 |        | 反向平倉           | Ť       |          |
| 買刪         | 1              | 全刪              | <br>   | 刪              | ≈≪ ₁    | 💿 ROD    |
| 市買         | Ĩ              | 8185            | ÷ .    | <mark>ڠ</mark> | 市賣      | C FOK    |
|            | 大台指            |                 | 漲跌     | t t            | 口權指數    | - 整戶刪除   |
|            | 201311         |                 | 🔺 🔺 23 | 38             | 3194.61 | □ 芣作用 ~  |
| 委買         | 買量             | 價               | 立      | 賣量             | - 委査 ▲  | 數量       |
|            | <u>303</u>     | <u>тот</u>      | AL     | <u>1299</u>    |         | 1        |
|            |                | 819             | 97     |                |         | 5        |
|            |                | <b>£1</b> (     | 96     |                |         |          |

3. 帳務回報-只能看到所屬的子帳交易內容

| ◆諾佐葉總                  |            |               |    |          |    |                       |          |    |          |                             |           |      |            |     | i. |
|------------------------|------------|---------------|----|----------|----|-----------------------|----------|----|----------|-----------------------------|-----------|------|------------|-----|----|
| 帳號 1001-1001 ▼ 市場 國內 ▼ |            | 期 選 全 欄位 匯出 字 |    |          | 字型 | 민 🔽 只願示留意 貫留倉: 29 賣留倉 |          |    |          | <b>:: 0 損益小計:</b> 1,274,222 |           |      | 平倉預設 FOK 💌 |     |    |
| 帳號                     | 商品         | 買/賣           | 今寶 | 今寶均<br>價 | 今買 | 交易員                   | 今買均<br>價 | 口數 | 成交均價     | 市價                          | 未平倉<br>損益 | 平倉口數 | 委託條件       | 101 |    |
| 0096130                | 大台指 201310 | В             | 0  | 0        | 0  | 1001                  | 0        | 18 | 8,066.94 | 8,345                       | 1,001,016 | 18   | FOK        | •   |    |
| 0096130                | 大台指 201311 | В             | 0  | 0        | 0  | 1001                  | 0        | 2  | 8,246.00 | 8,188                       | -23,200   | 2    | FOK        | •   | 1  |
| 0096130                | 大台指 201312 | В             | 0  | 0        | 0  | 1001                  | 0        | 9  | 8,002.33 | 8,167                       | 296,406   | 9    | FOK        | •   |    |
|                        |            |               |    |          |    |                       |          |    |          |                             |           |      |            |     |    |
|                        |            |               |    |          |    |                       |          |    |          |                             |           |      |            |     |    |
|                        |            |               |    |          |    |                       |          |    |          |                             |           |      |            |     | 1  |
|                        |            |               |    |          |    |                       |          |    |          |                             |           |      |            |     | 1  |
|                        |            |               |    |          |    |                       |          |    |          |                             |           |      |            |     | 1  |
|                        |            |               |    |          |    |                       |          |    |          |                             |           |      |            |     | 1  |
|                        |            |               |    |          |    |                       |          |    |          |                             |           |      |            |     |    |
| •                      |            |               |    |          |    |                       |          |    |          |                             |           |      |            |     | -  |